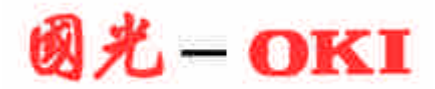

# 存折打印机 FP21A

# 使用说明书

- 此使用说明书中列举了本打印机使用过程中的注意事项,为了保证您能够安全地使用本打印
   机,在使用打印机之前,请务必认真阅读本使用说明书。
- 在您使用打印机的过程中,请将此手册置于打印机附近以便随时参考。

## 正确使用打印机

为了您能够安全正确地使用本打印机,避免给您及他人造成意外人身伤害和财产损失,本使用说 明书中使用了各种标示性用语和图标。图标及图标说明如下所述。 请您在正确理解说明内容的基础上,仔细阅读使用注意事项。

## 本手册使用下列约定

| ⚠ 警告 | 表示如不避免,继续错误地使用打印机,可能导致人员伤亡或者严重<br>伤害的潜在危险。 |
|------|--------------------------------------------|
| ⚠ 注意 | 表示如不避免,继续错误地使用打印机,可能导致人身伤害或对产品<br>造成损坏。    |
| 【注】  | 该图标表明操作时的注意事项。请您在进行打印机的操作时,遵守该<br>注意事项。    |

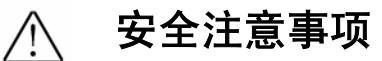

(操作打印机之前,请仔细阅读此页的说明内容。)

| ⚠ 警告                                     |  |  |
|------------------------------------------|--|--|
| ● 请勿擅自拆卸打印机顶盖。                           |  |  |
| 可能会引发触电事故。                               |  |  |
| ● 请勿在电源软线上放置任何重物,或者弯曲电源软线。               |  |  |
| 可能会损伤电源软线,引发火灾和遭到电击。                     |  |  |
| ● 请勿使用已经损伤的电源软线和破裂的电源插头。                 |  |  |
| 可能引发火灾和遭到电击。                             |  |  |
| ● 请确实连接好接地线。                             |  |  |
| 否则,在发生漏电或故障时,有可能会触电。                     |  |  |
| ● 请勿使用指定电源电压以外的电源。                       |  |  |
| 可能引发火灾或遭到电击。                             |  |  |
| ● 请将电源插头完全插入插座。如果电源插头的端子和金属等物品发生接触,可能引发火 |  |  |
| 灾或遭到电击,并且可能造成打印机发生故障。                    |  |  |
| ● 拔下电源插头的时候,请务必抓住电源插头,从插座中拔出电源插头。        |  |  |
| 如果拉扯电源软线,可能造成电源软线损伤,引发火灾或遭到电击。           |  |  |
| ● 请勿向开孔的部分中插入异物,避免异物掉进开孔的部分。             |  |  |
| 可能引发火灾或遭到电击。                             |  |  |
| ● 当打印机出现冒烟,散发异臭气味等异常状态时,请立即把电源插头从插座中拔出。  |  |  |
| 如果继续使用打印机,可能引发火灾或遭到电击。                   |  |  |
| ● 请勿将打印机置于出现滴水和湿度过高的环境。                  |  |  |
| 可能引发火灾或遭到电击。                             |  |  |
| ● 请勿在打印机上放置装有液体的容器或者小的金属物。当异物不慎进入打印机内部时, |  |  |
| 可能引发火灾或遭到电击。                             |  |  |
| 在打印机内部万一进水的情况下,请立即把电源插头从插座中拔出。           |  |  |
| ● 请勿触摸打印头。打印头完成打印作业时,打印头的温度非常高,可能造成烫伤。   |  |  |
| ● 在向下按打印器的时候,请避免手被夹住。                    |  |  |
| 可能造成手部受伤。                                |  |  |
| ● 请勿将打印机放置在不稳定或存在坡度的场所使用。                |  |  |
| 可能导致打印机翻倒,跌落,从而造成人身伤害。                   |  |  |

#### ● 关于警告标记

在此打印机如下图所示的位置,贴有警告标签。

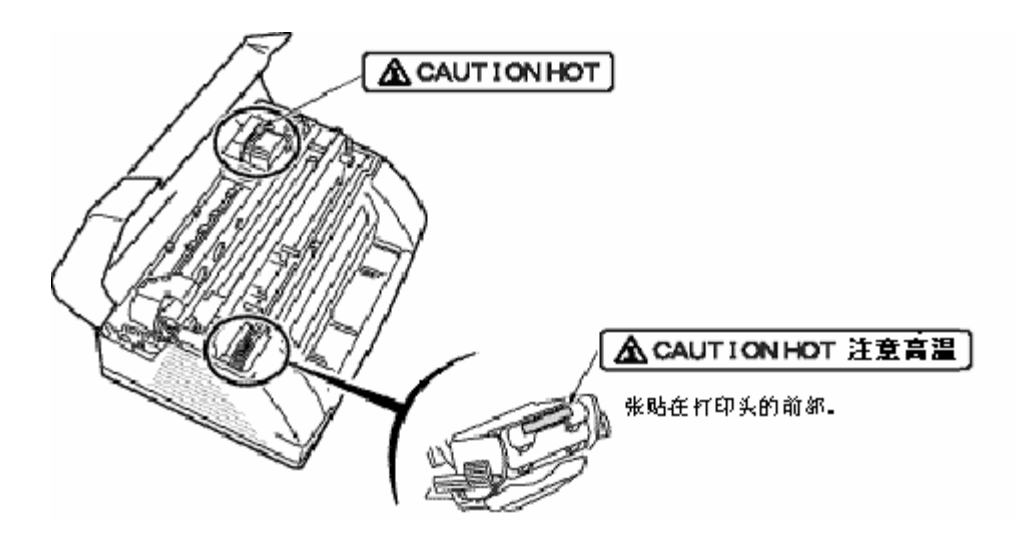

#### ● 移动打印机时的注意事项

- 打印机的重量大约为 14kg。移动打印机时,请务必托住打印机底板搬运。如果托住打印机底板以外的部分移动打印机,可能会导致打印机跌落,非常危险。
- 在搬运打印机时,请务必小心,避免打印机跌落。

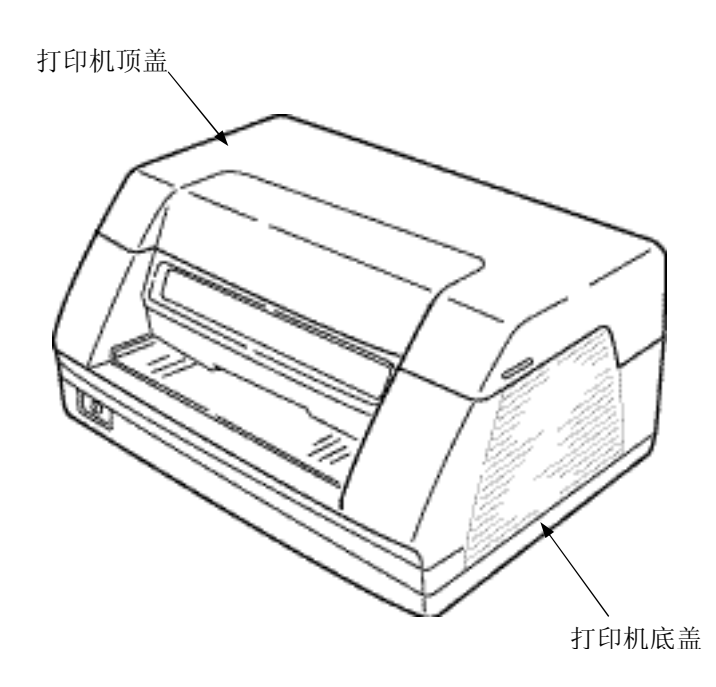

#### ● 打印机介质使用须知

- 如果已拔动打印机内的压纸杆并已解除锁定,请务必恢复锁定之后,再行关闭打印机顶盖。
- 在完成打印作业之后存折或票据仍然未退出时,请参照《故障排除》(P16)的说明,取 出被卡住的存折和票据。
- 请使用专用型号的色带。 如果使用其它型号的色带,可能导致打印机发生故障并有可能损坏打印机。

#### ● 关于放置场所的注意事项

- 此打印机的重量大约 14kg。
   请将打印机摆放在水平稳定的场所,并且确定摆放位置能够承受打印机的重量。
- 请勿将打印机摆放在阳光直射的位置,以及靠近加热器等发热器具的附近。
- 请勿将打印机摆放在温度发生急剧变化的环境中。
- 请勿将打印机摆放在潮湿和灰尘多的环境中。
- 请勿将打印机放置在会受到冲击,或者是可能会受到冲击和振动的环境。

#### ● 关于打印机的再包装

请勿丢弃包装箱和包装材料。 包装箱和包装材料的组合是运输打印机时最理想的包装用品。 在运送打印机的情况时,请再次使用这些包装材料。

## 前 言

本使用说明书介绍了有关存折打印机的使用方法。 请仔细阅读本使用说明书的内容,正确地使用打印机。

#### 目 录

| 各部分的名称与功能                                                   |
|-------------------------------------------------------------|
| 各部分的名称1                                                     |
| 操作面板的功能2                                                    |
|                                                             |
| 存折、票据的放置方法                                                  |
| 放置存折、票据时的注意事项                                               |
| 禁止使用的存折及票据                                                  |
| 动作不良和易堵卡的存折及票据4                                             |
| 存折的放置方法                                                     |
| 票据的放置方法                                                     |
|                                                             |
| 更换色带的方法9                                                    |
| 色带的更换9                                                      |
|                                                             |
| 故障排除16                                                      |
| 清除卡纸的程序16                                                   |
| 打印机在出现卡纸现象时的显示17                                            |
| 清除卡纸18                                                      |
|                                                             |
| 日常维护                                                        |
| 打印机表面的清洁                                                    |
| 打印机内部的清洁                                                    |
| 1.1. 15. Z5. WZ                                             |
| <b>技术参数</b>                                                 |
| 打印机技术特性                                                     |
| 接口和接头引脚                                                     |
| <b>打印机 余数 设置</b> 27                                         |
| <b>11-11/10 ジ X X 旦</b> · · · · · · · · · · · · · · · · · · |
| ן דייזע שעעב                                                |
| 命令汇编                                                        |
| OLIVETTI 仿真方式命令汇编                                           |
| OKI 仿真方式命令汇编                                                |

## 打印机各部件名称

本节内容就打印机各部件的名称和主要功能进行说明。

## ● 部件的名称

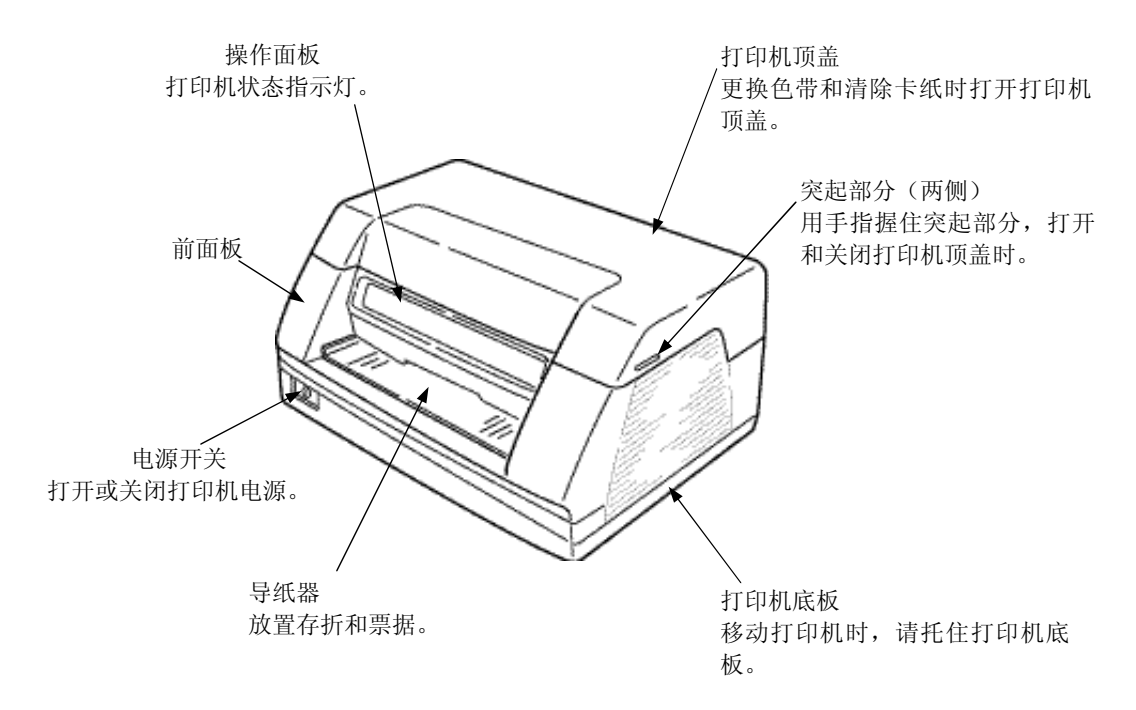

<u>打印机背面</u>

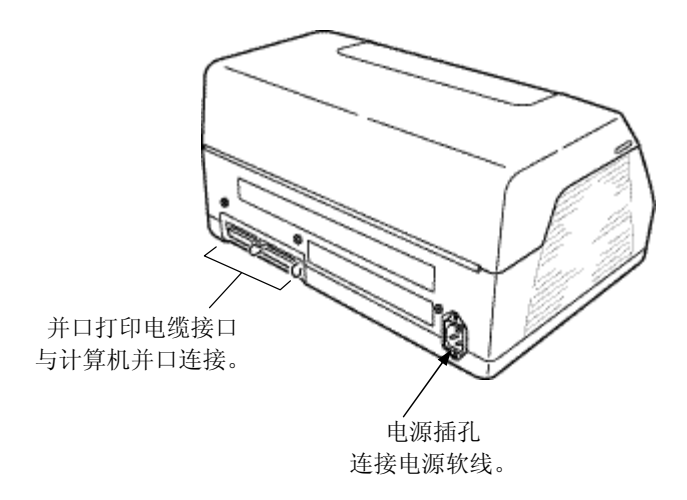

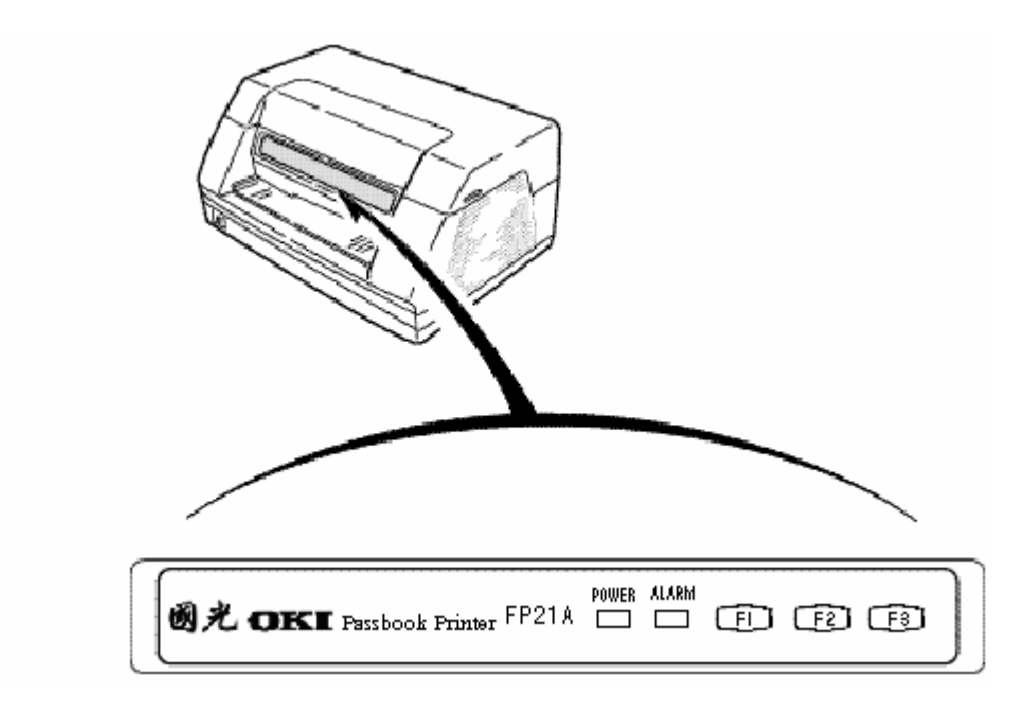

#### ◆ 指示灯状态说明

| 名 称   | 功能                                    | 备注 |
|-------|---------------------------------------|----|
| POWER | 打印机的电源打开时,绿色指示灯亮。<br>打印机出现故障时,绿色指示灯灭。 |    |
| ALARM | 打印机出现故障时,蜂鸣器灯亮,闪烁。                    |    |

#### ◆ 按键功能

| 名 称 | 功能                                                | 备注               |
|-----|---------------------------------------------------|------------------|
| F1  | 在打印中按 F1 键进入高速打印模式。                               |                  |
| F2  | 按 F2 键开机,进入并口 0KI 仿真模式。<br>在该模式下,先按 F2,再按 F3 键退纸。 | 再开机后当前模式<br>仍然有效 |
| F3  | 按 F3 键开机,进入串口 OLIVETTI 仿真模式。<br>在该模式下,按 F3 键退纸。   | 再开机后当前模式<br>仍然有效 |

## 存折,票据打印时放置方法

本节内容主要是对存折,票据放入打印机时的注意事项和放置方法进行说明。

#### ●打印存折,票据时注意

将存折放置在导纸器的中间位置。 将票据放置在导纸器的中间位置。

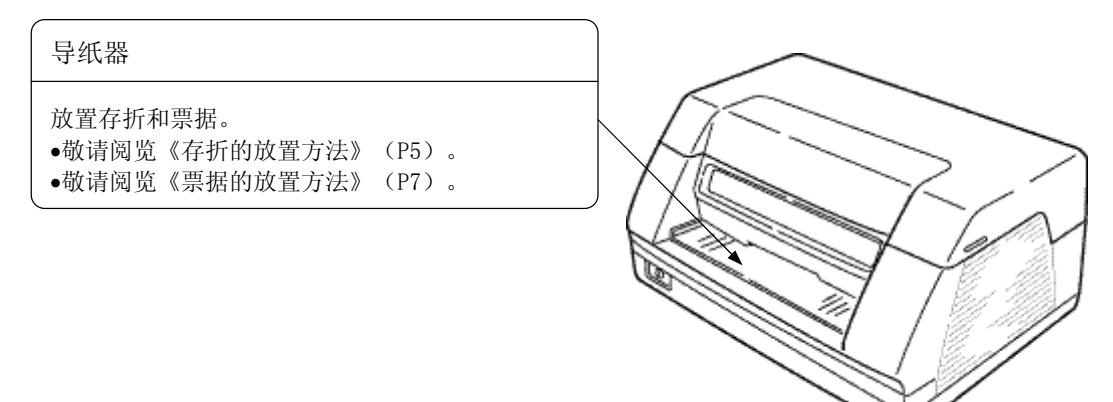

#### ▶ 禁止使用的存折及票据

请勿使用下述存折及票据进行打印。 否则可能造成进纸不畅和卡纸。

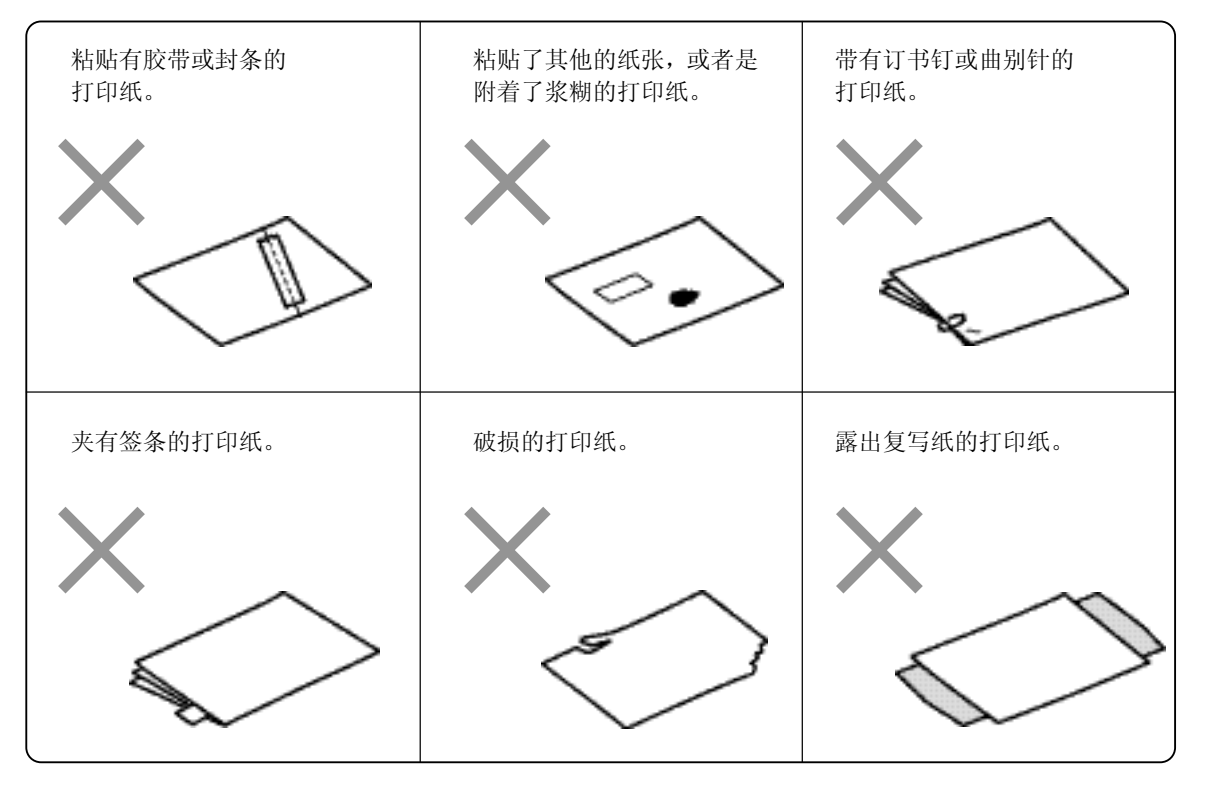

#### ● 容易出现进纸不畅和卡纸的存折及票据

如果使用下述存折及票据,可能造成进纸不畅和卡纸。 请把打印纸展平后再使用。

【注】当打印纸展平之后仍然出现进纸不畅时,请放弃使用。

#### ◆ 存折

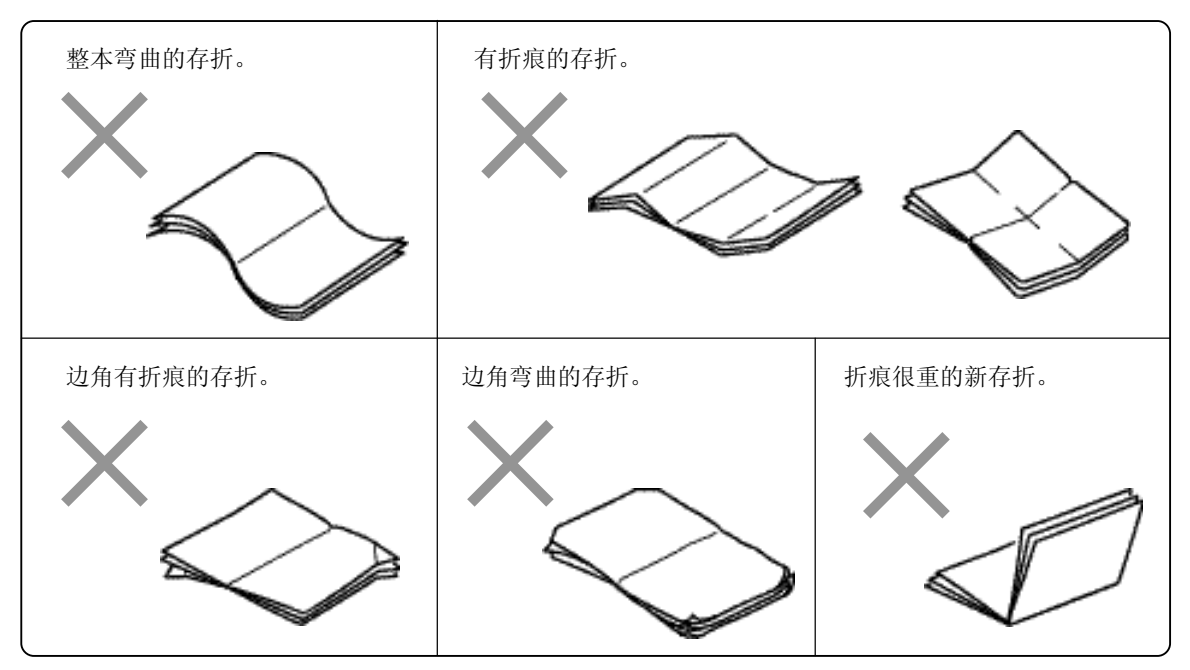

◆ 票据

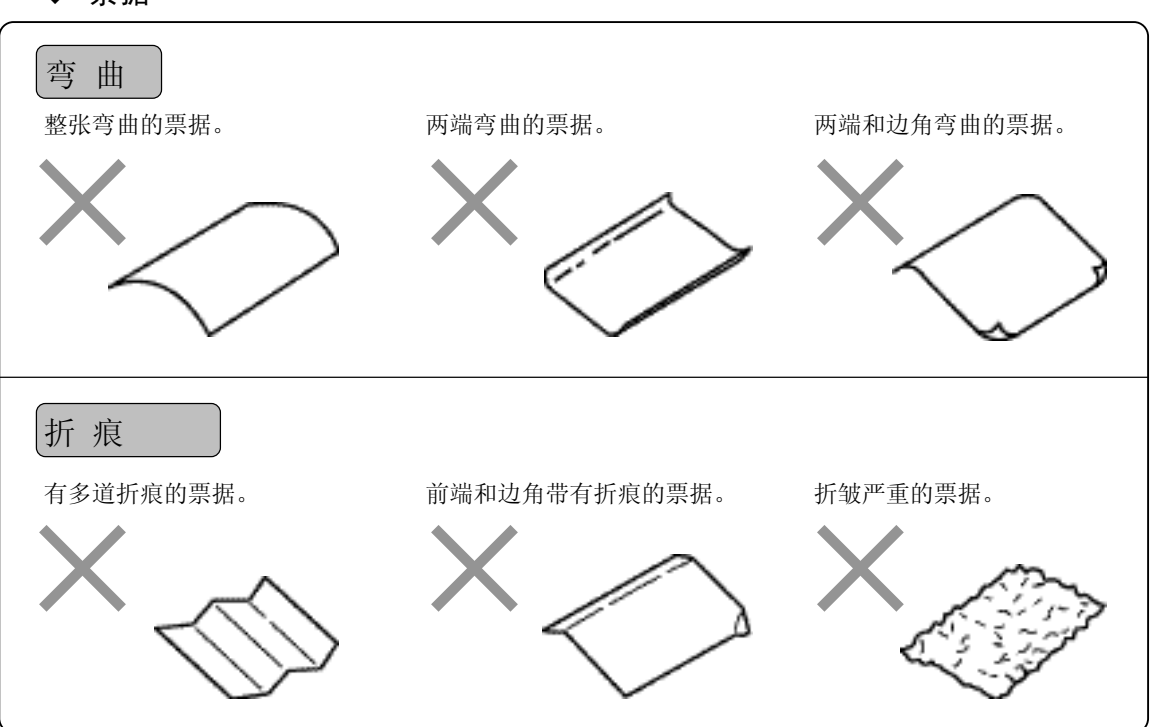

#### ● 存折打印的放置方法

本节内容对存折打印时的注意事项和放置方法进行说明。

- ◆ 放置存折时的注意事项
  - 请避免使用边角发生弯曲,或者是出现损伤的存折。
  - 在打印机开始吸入存折时,请松开握住存折的手。
     如果继续握住存折,打印机将无法吸入存折,从而导致故障发生。
  - 请勿歪斜放置存折。
     如果打印机在存折歪斜放置的状态下吸入存折,可能出现进纸不畅和卡纸。

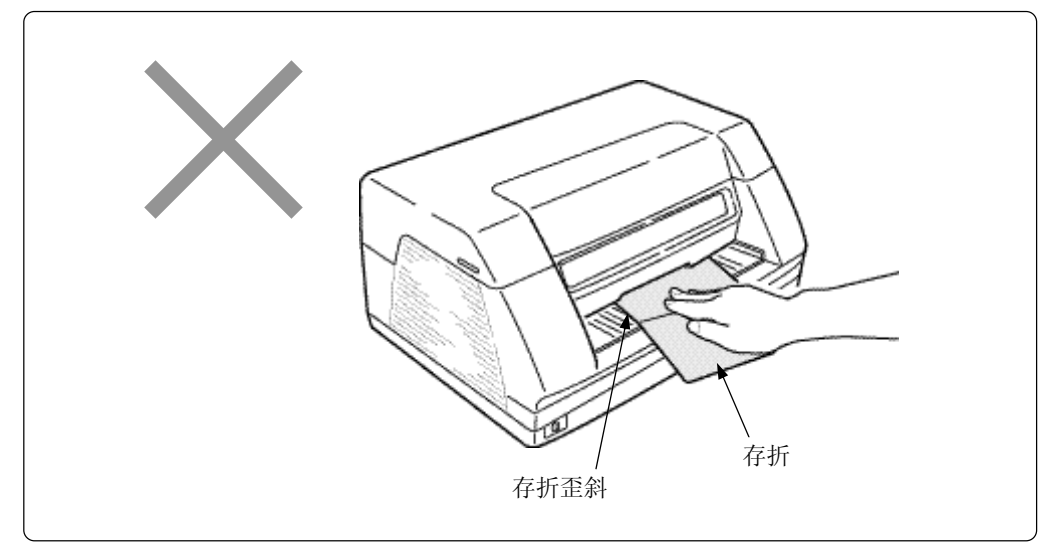

 请缓慢地将存折放置在导纸器的中间位置。如果存折过于靠近打印机左右两侧的机盖, 存折可能出现折痕,从而造成进纸不畅和打印错误。

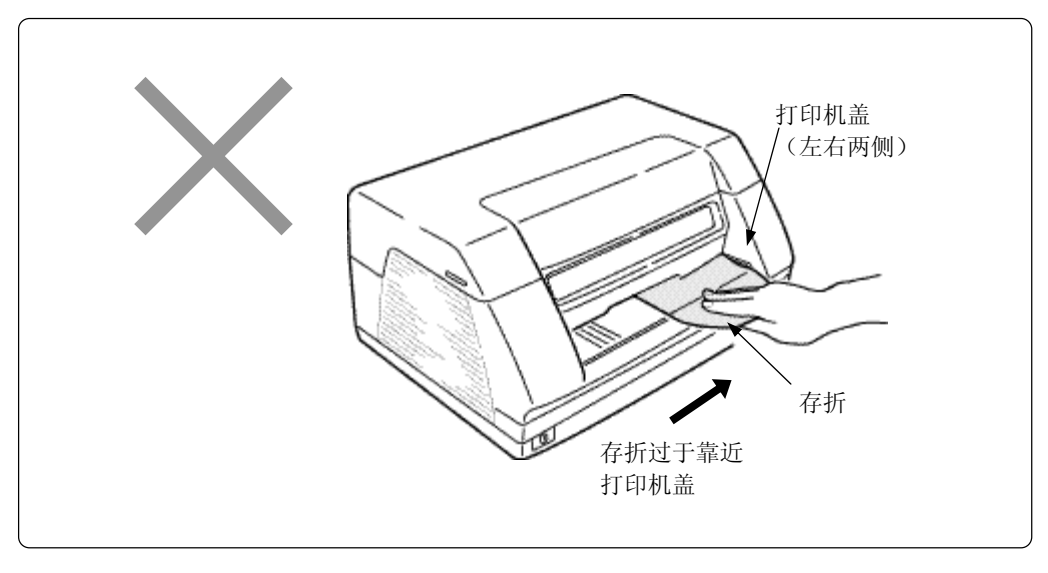

◆ 打印记录时的放置方法

本节内容对在存折上打印记录时,存折的放置方法进行说明。

【注】首次进行新存折的打印时,把存折最中间的页打开,折成水平状态之后再进行打印。

1. 请打开存折的记帐页,把存折折叠成水平状态。

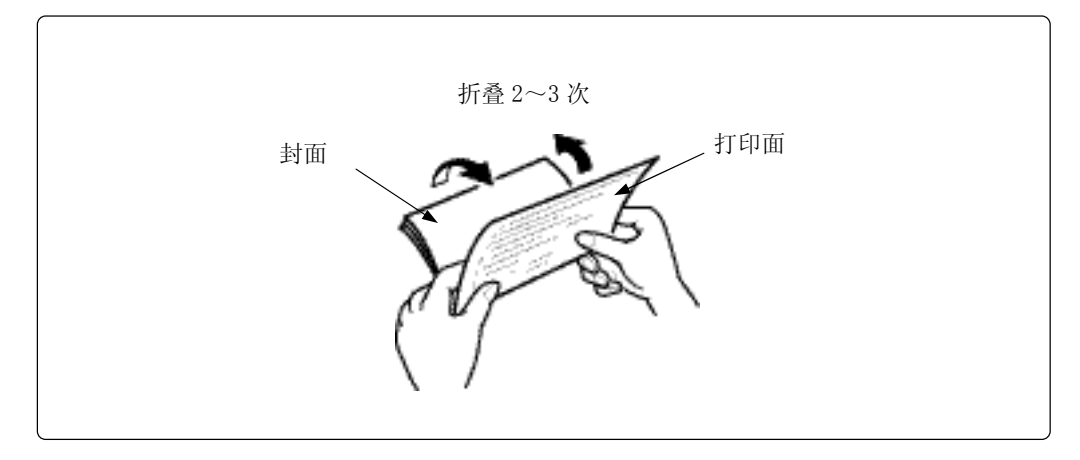

 将存折的打印面朝上,放置在导纸器的中间位置,缓慢地插入存折,直至打印机开始 吸入存折。

【注】如果打印机不能够吸入存折,请取出存折,重新正确将存折放置在打印机导纸 器的中间位置。

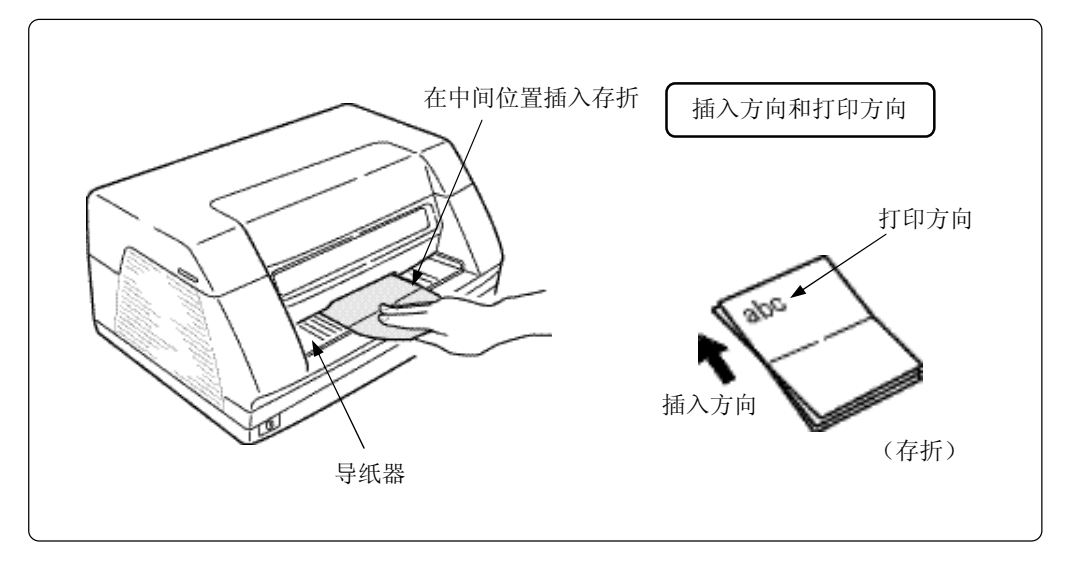

#### ● 票据打印的放置方法

本节内容对票据打印时的注意事项和放置方法进行说明。

- ◆ 放置票据时的注意事项
  - 已经盖章的票据,在印油未干之前,请勿将票据插入打印机。
  - 在打印机开始吸入票据时,请松开握住票据的手。
     如果继续握住票据,打印机将无法吸入票据,从而导致故障发生。
  - 请勿歪斜放置票据。
     如果打印机在票据歪斜放置的状态吸入票据,可能出现进纸不畅或卡纸。

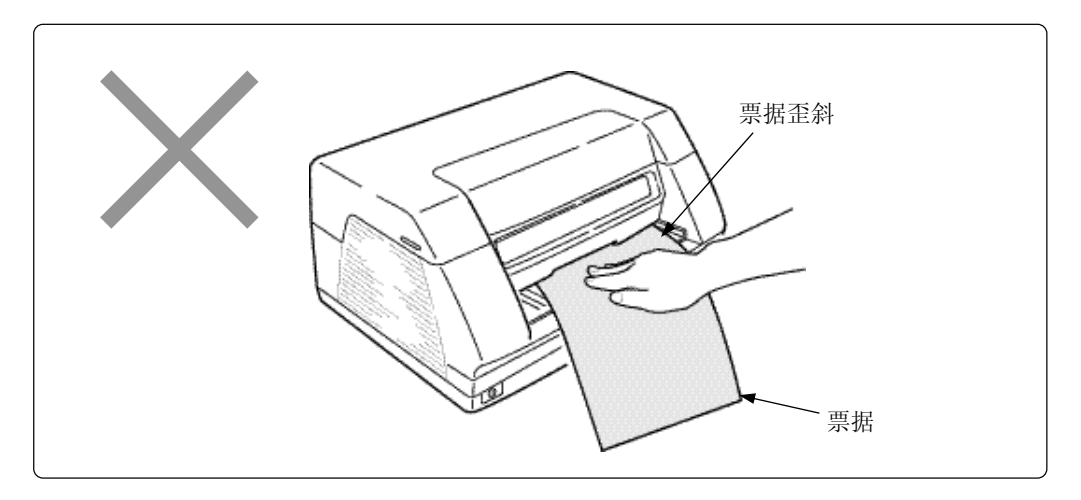

请缓慢地将票据放置在导纸器的中间位置。如果票据过于靠近打印机左右两侧的机盖进行打印,票据可能出现折痕,从而造成进纸不畅和打印错误。

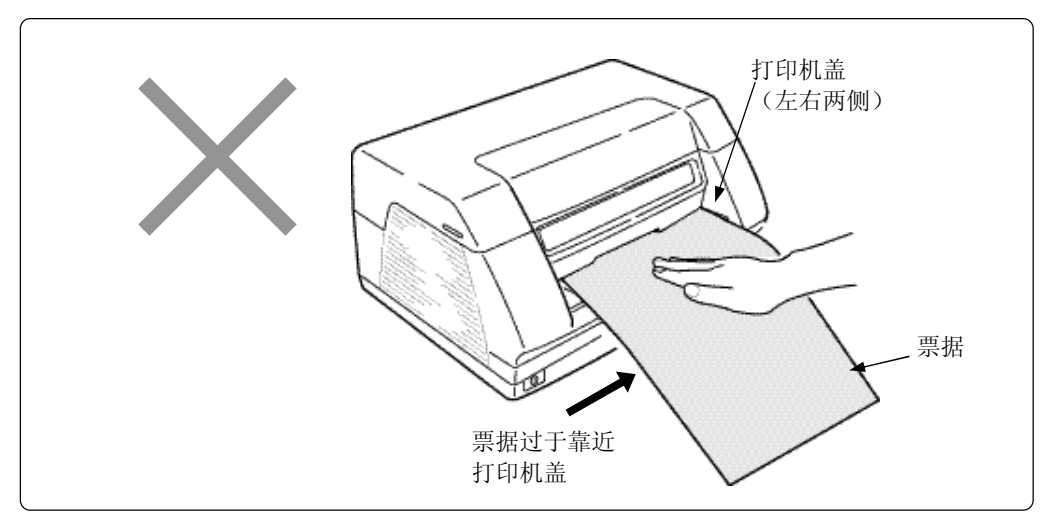

#### ◆ 票据的放置方法

请把票据的打印面朝上,放置在导纸器的中间位置,缓慢地插入票据,直至打印机开始吸入票据。

【注】 如果打印机不能吸入票据,请取出票据,重新正确地把票据放置的打印机导纸器的 中间位置。

请勿将破损,或者带有订书钉的票据插入打印机。

〔关于详细情况,敬请参阅《禁止使用的存折及票据》[P3]。〕

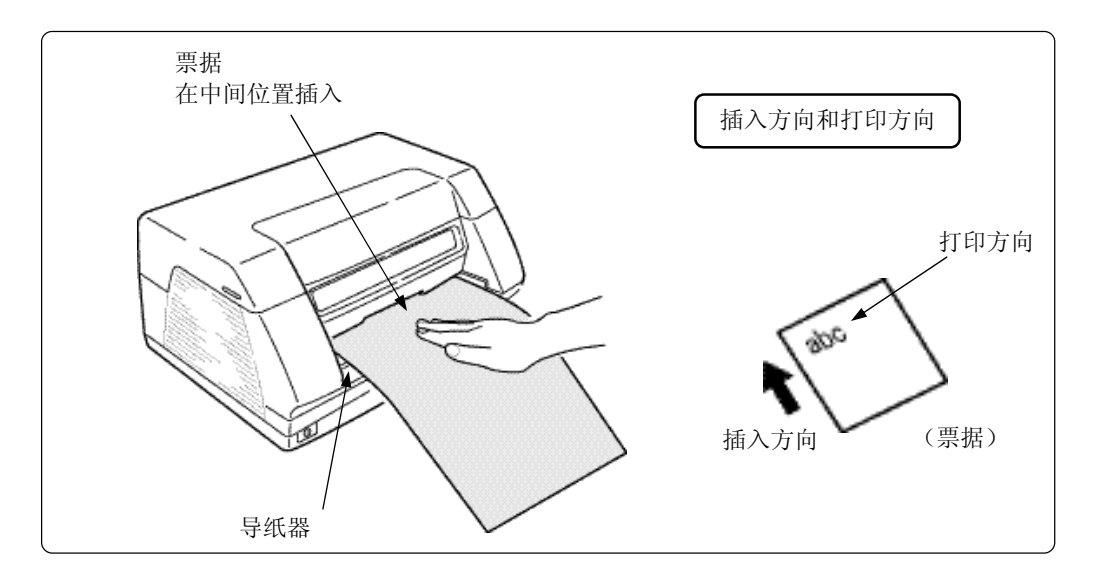

## 更换色带的方法

本节内容对色带的更换方法进行说明。 连同色带盒一起,更换色带。

#### ● 更换色带

更换色带时,首先从打印机中拆下使用完毕的色带盒,然后安装新的色带盒。

#### 拆卸使用完毕的色带盒

- 1. 关闭打印机的电源。
- 2. 打开打印机顶盖。

请用手指握住打印机顶盖两侧的突起部位,向上提起打开打印机盖。 【注】请握住打印机顶盖两侧的突起部位,打开打印机盖。

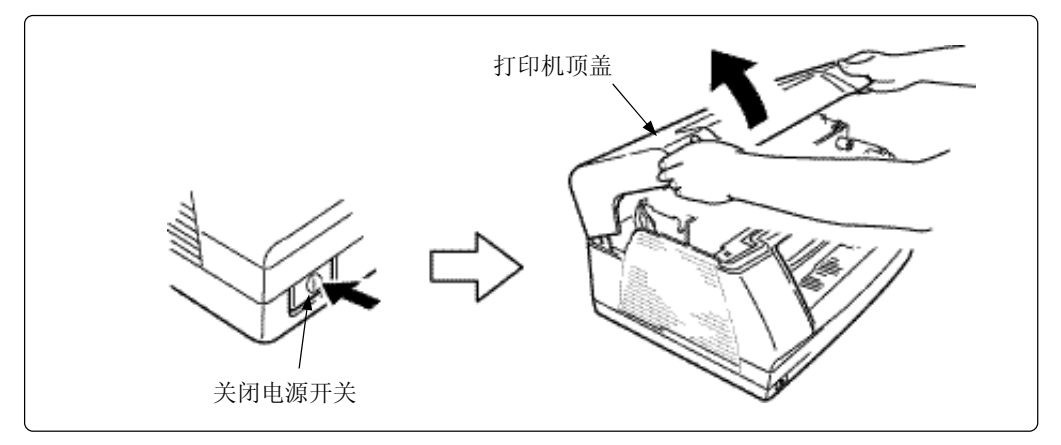

3. 提起打印器。

握住压纸杆,解除锁定,沿箭头方向提起打印器,直至打印器的锁定位置。

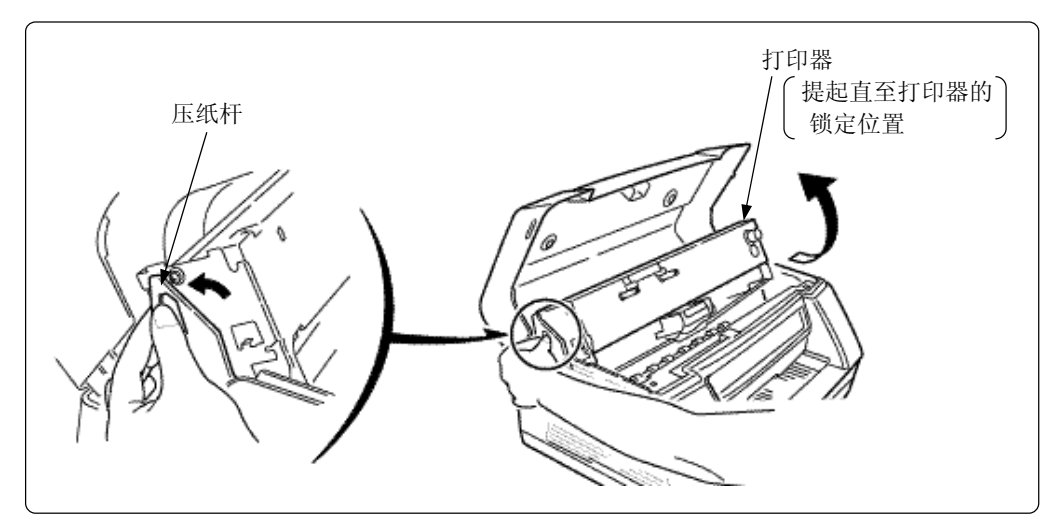

#### 4. 请用手指按住色带导轨的侧面,将打印头移动到中间位置。

(注意)

请勿触摸打印头。在打印头刚刚进行了打印作业之后,打印头 的温度非常高,触摸可能造成烫伤。

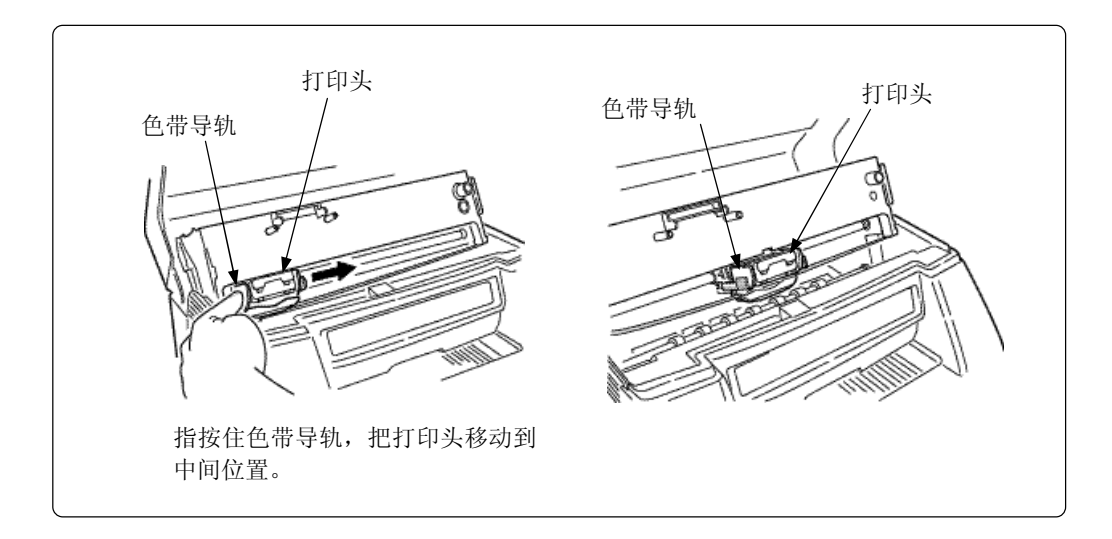

从色带夹上拆下色带导轨。
 请握住色带导轨的两侧,解除锁定,向下按住并拆卸色带导轨。

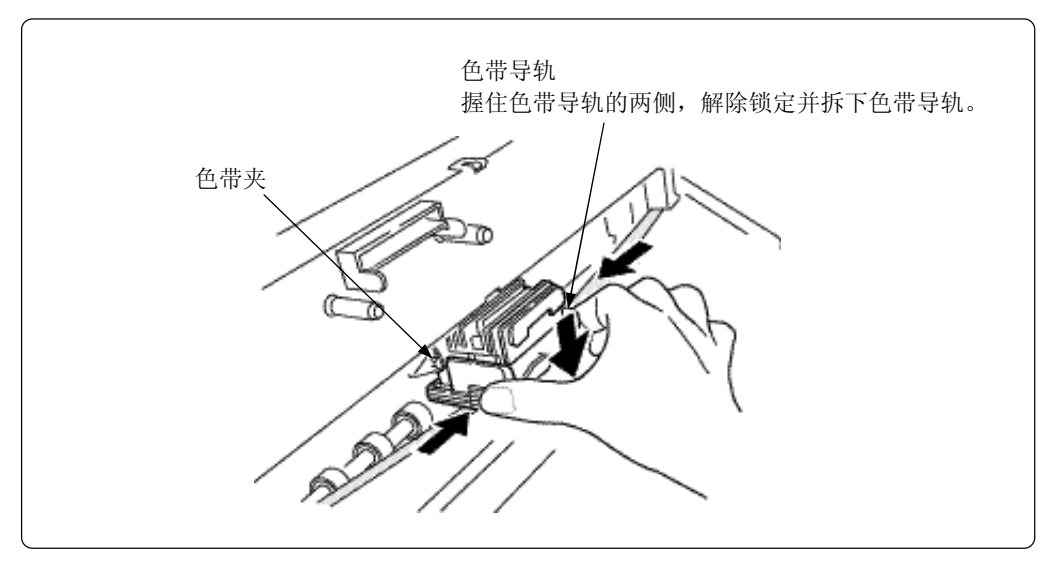

#### 6. 拆卸色带盒。

握住色带盒的中间位置,向前端一侧(下侧)旋转色带盒,提起并解除色带盒和色带架之间 的锁定,然后拆下色带盒。

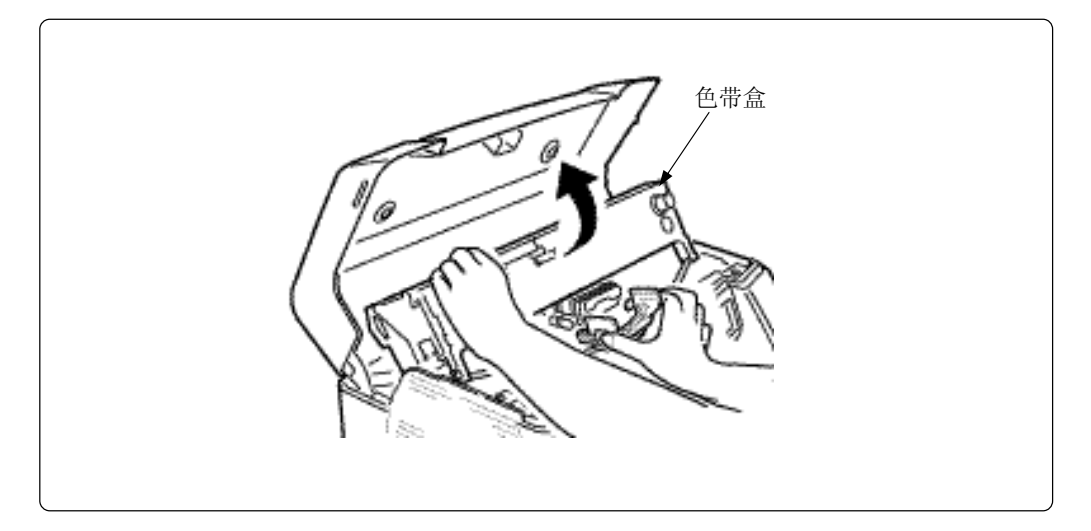

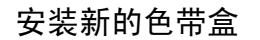

7. 打开包装盒,安装新的色带盒。

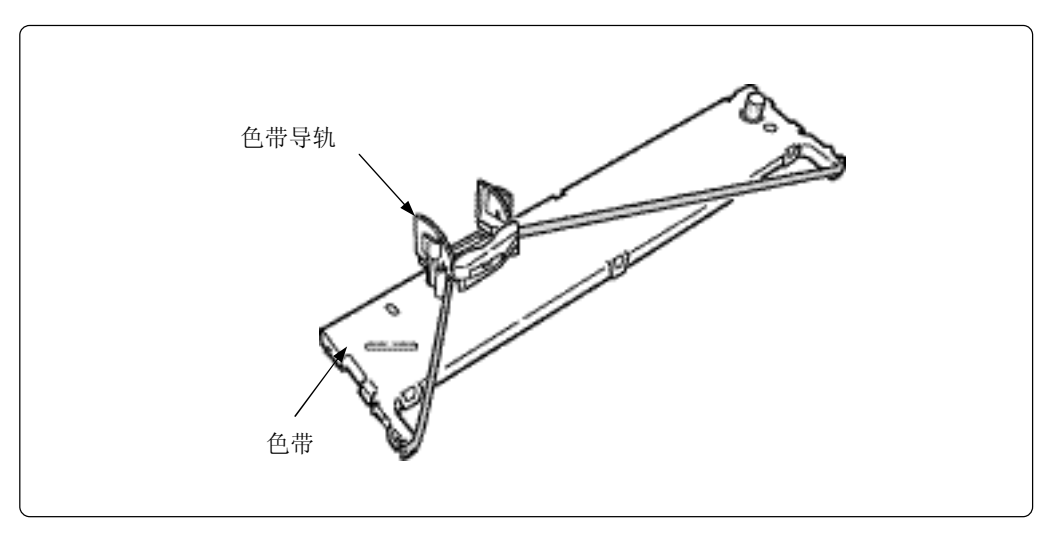

#### 8. 安装色带盒。

把色带盒的突起部位对准色带架的沟槽插入,参照箭头方向旋转将色带盒安装在色带架上, 插入色带盒直至锁定。

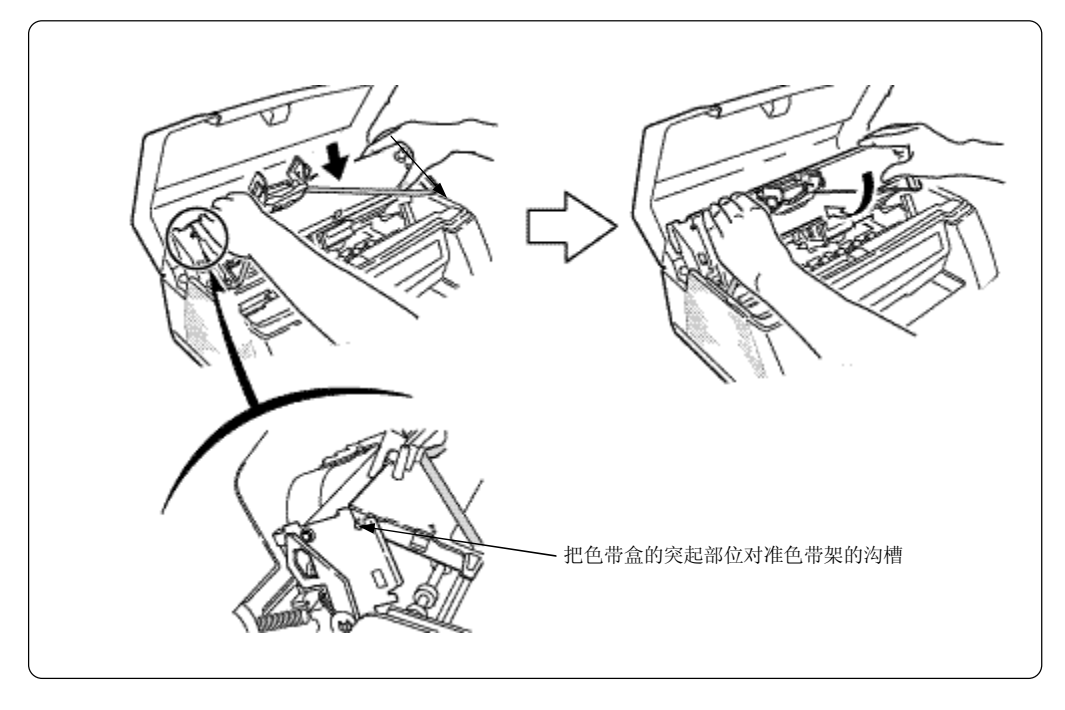

 握住色带导轨的两侧,从色带盒中拆卸色带导轨。
 【注】请勿过分拉扯,或者是旋转色带导轨。 如果色带在旋转过程中偏移中间位置或者是色带折叠,可能造成打印 机无法进行正常打印。

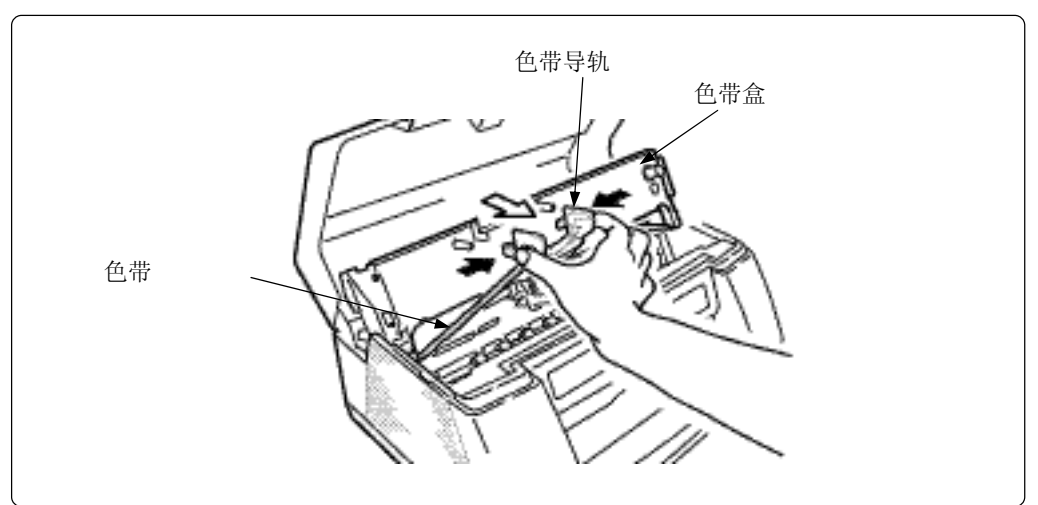

- 10. 首先,把色带导轨放置在色带夹上。
  - 【注】请把色带导轨的边框卡住色带夹的突起部位(两侧),把色带导轨放 置在色带夹的上方。

请勿触摸打印头。刚完成打印作业的打印头温度非常 **へ注意** 高,直接触摸可能会造成烫伤。

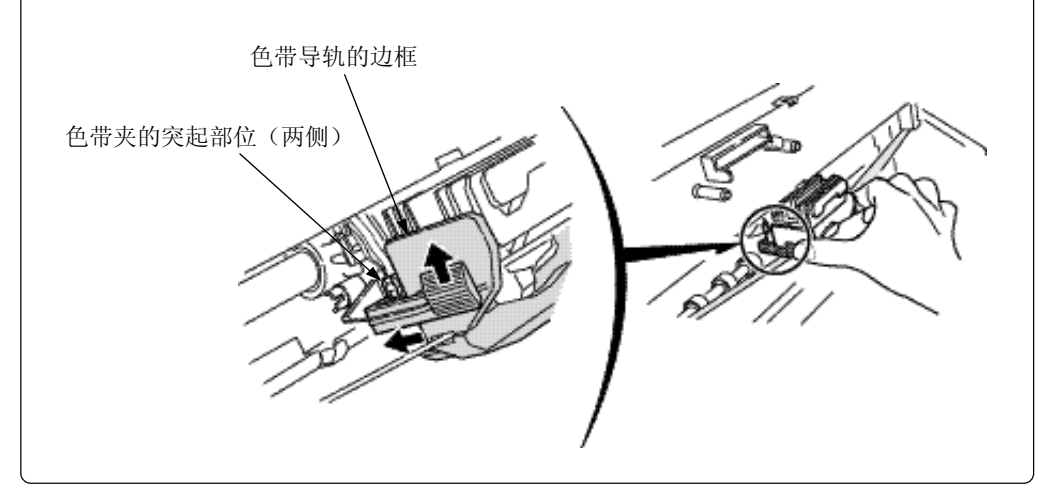

然后,向上提起色带导轨并锁定。
 按住色带导轨的左右两侧,提起色带导轨直至锁定。
 (在色带导轨锁定的时候,会发出"咔嚓"的响声。)

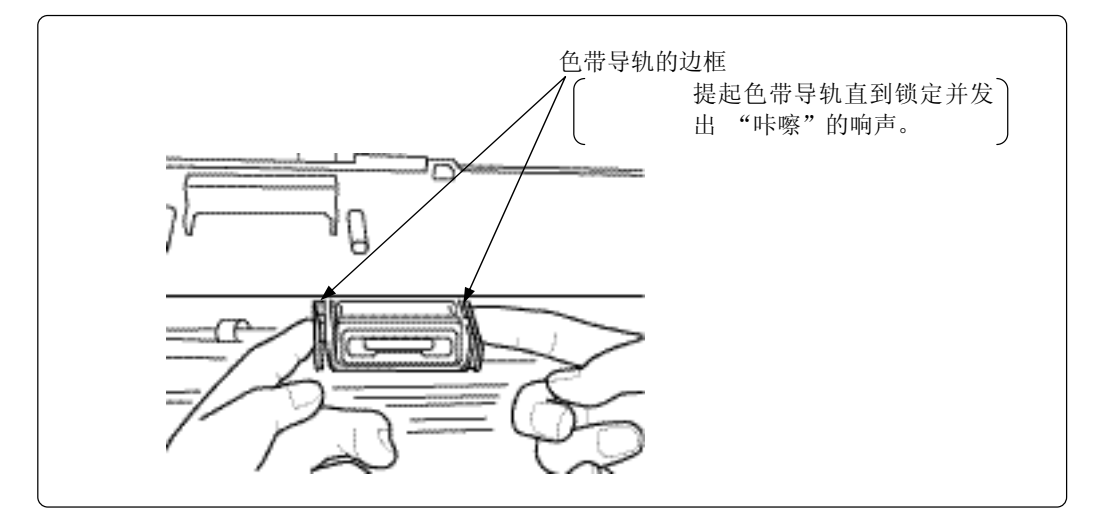

请确认色带导轨两侧的色带并旋转旋钮,拉紧色带。
 请沿箭头方向旋转色带旋钮,拉紧色带。

(同时,请确认色带旋钮是否可以顺畅旋转,并带动色带。) 【注】如果色带位置偏移,请拆下色带导轨,再次进行安装。

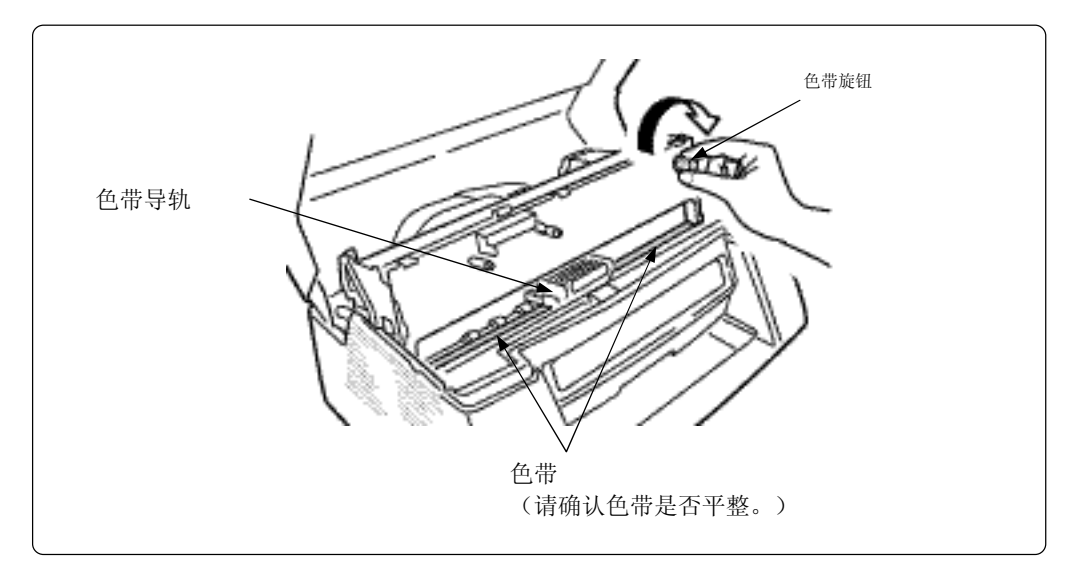

13. 关闭并锁定打印器。

请稍微下压打印器,然后用双手缓慢地按下打印器直至锁定位置。 【注】按下打印器的时候,请按两侧的边框。 请勿直接按压色带盒。

在向下按打印器的时候,请注意避免夹手。 ∕∕注意 可能造成手部受伤。

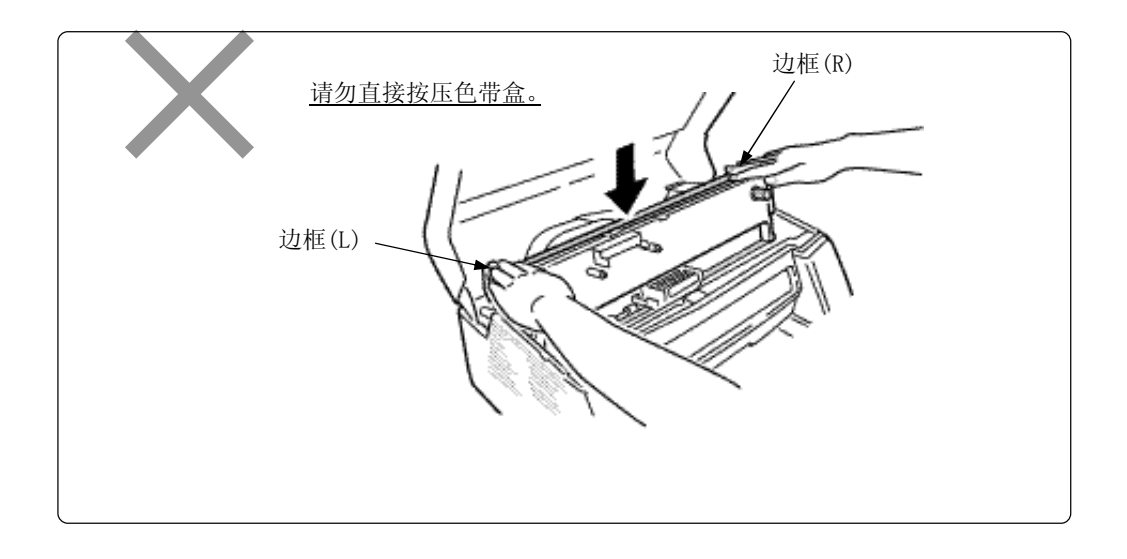

#### 14. 关闭打印机顶盖。

请用手指握住打印机顶盖两侧的突起部位,缓慢关闭打印机顶盖。

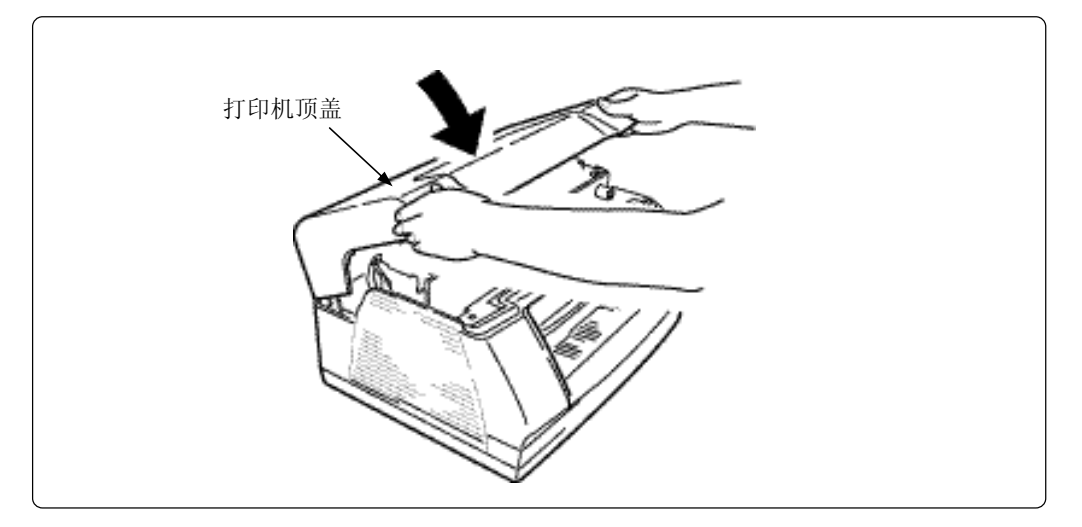

## 故障排除

本节内容主要是对存折和票据在打印过程中被卡在打印机内部(这一现象称之为"卡纸") 时的处理方法进行说明。

#### - 操作注意事项

- 请关闭打印机电源,打开打印机顶盖。
- 请勿触摸齿轮和皮带等无关的部件。
- 请严格按照使用说明书规定的程序清除卡纸,切勿拆卸指定以外的打印机盖。

### ●卡纸清除步骤

请按照下述程序清除卡纸。

| 1 | 发生卡纸<br>〔敬请阅览《打印机在出现卡纸现象时的显示》(P17)。〕                        |
|---|-------------------------------------------------------------|
| 2 | 进行清除卡纸的处理。<br>〔清除卡纸的处理是控制部份的操作。〕                            |
| 3 | 如果清除了卡纸,处理完毕。<br>如果不能够清除卡纸,或者纸张破损并残留在打印机内部,请按照下述<br>程序清除卡纸。 |

-清除卡纸操作-

| 4 | 关闭打印机的电源。<br>(关闭打印机左前方的电源开关。) |
|---|-------------------------------|
| 5 | 按照下一页的说明,打开打印机顶盖,清除卡纸。        |
| 6 | 请关闭已经打开的打印机部件并锁定。             |
|   |                               |
| 7 | 请关闭打印机顶盖。<br>                 |

#### ● 打印机在出现卡纸现象时的显示

如果发生卡纸现象,打印机进入故障状态,操作面板上的"POWER"指示灯熄灭,"ALARM" 指示灯闪烁(快速闪烁)。

请关闭打印机的电源,取出卡在打印机中的纸张。

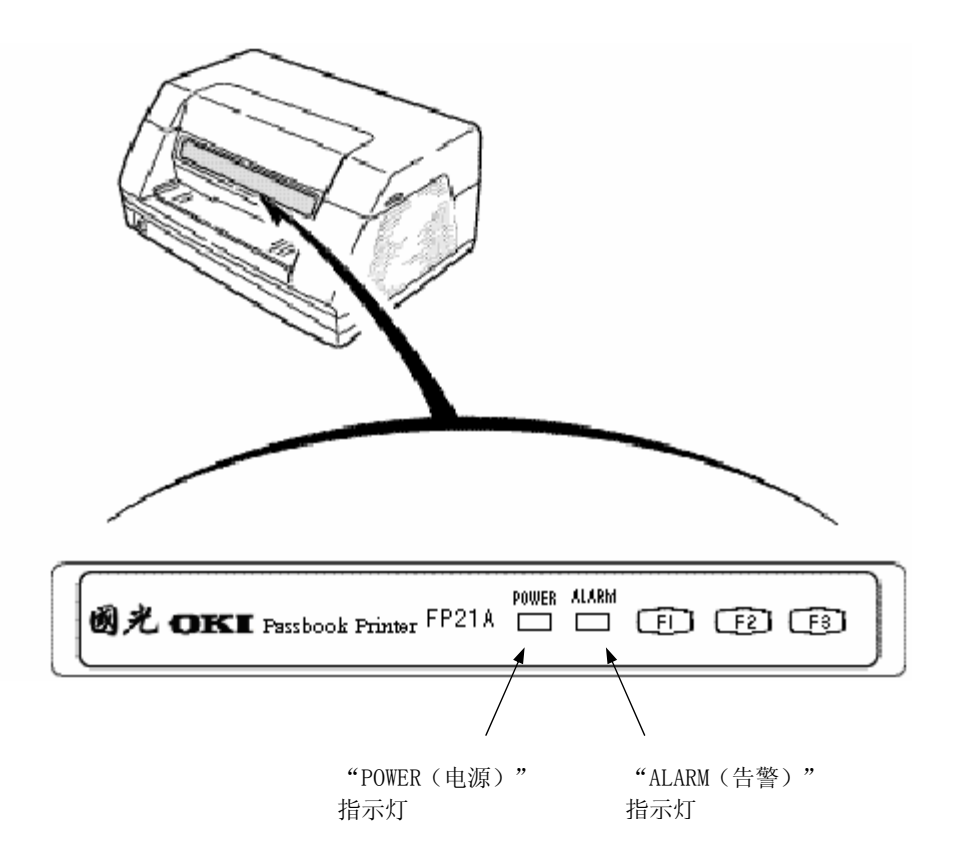

#### ● 清除卡纸

2.

- 1. 关闭打印机的电源。
  - 打开打印机顶盖。 请用手指握住打印机顶盖两侧的突起部位,提起打开打印机盖。 【注】请务必握住打印机顶盖两侧的突起部位,打开打印机盖。

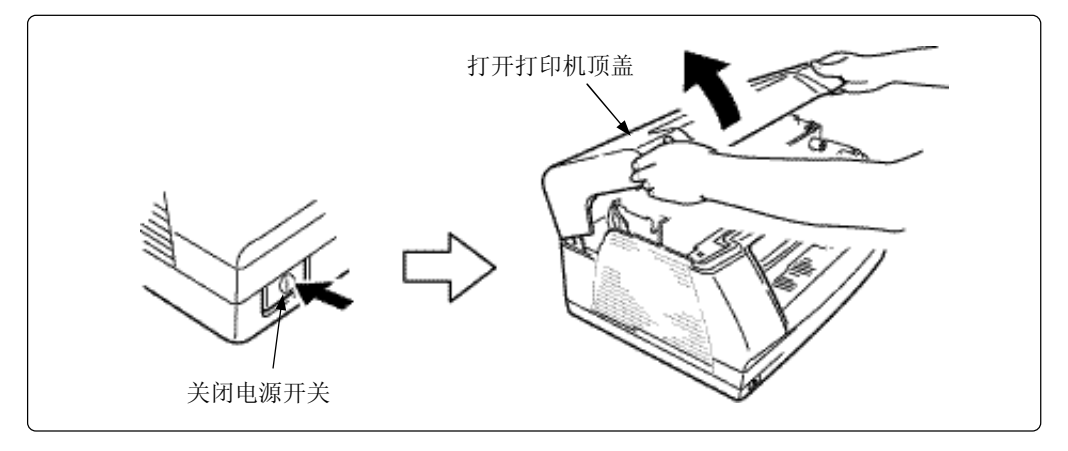

3. 提起打印器。

握住压纸杆,解除锁定,沿箭头方向提起打印器,直至打印器锁定。

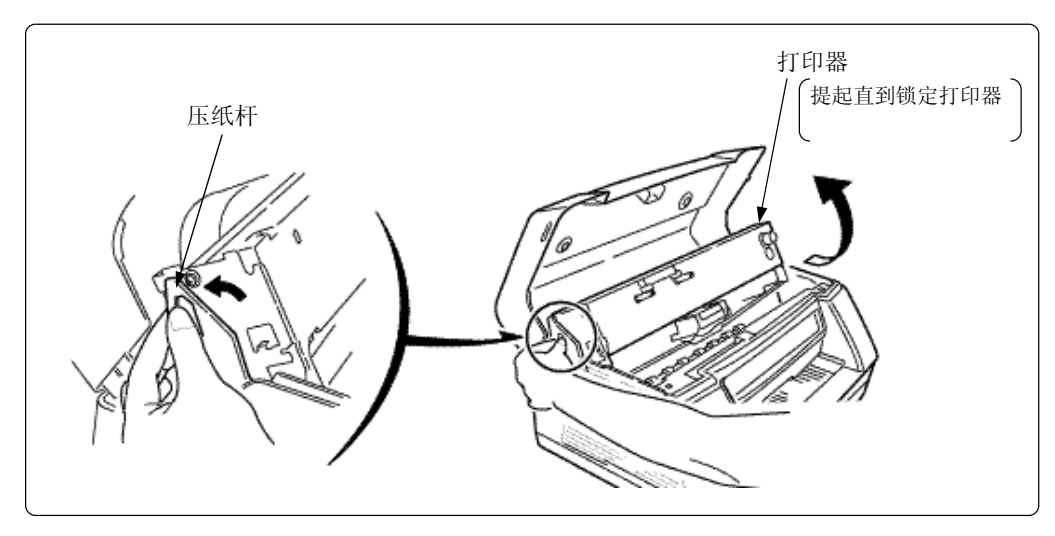

4. 旋转调节器,送出并清除卡住纸张。

当纸张卡在位于打印机的前方时,从前方取出卡在打印机中的纸张。 当纸张卡在位于打印机的后方时,从后方取出卡在打印机中的纸张。

【注】请务必从打印机的前方或者是后方取出卡在打印机中的纸张。请勿从打印机的内部清 除卡纸。如果从打印机的内部清除卡纸,可能会损坏打印纸的进纸方向。

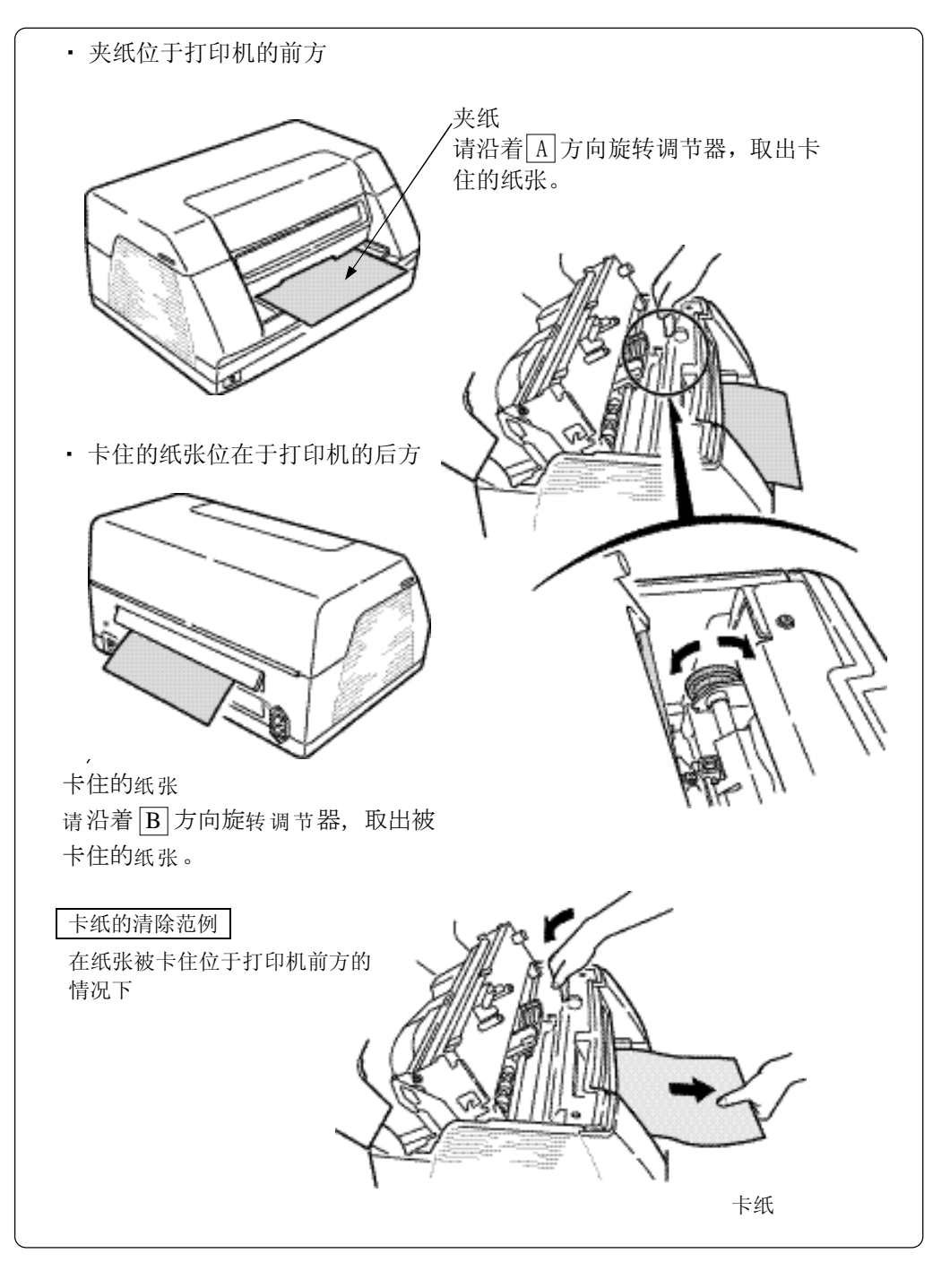

#### 打印机不能通过调节器送出夹纸时

• 在打印机不能通过调节器送出被卡纸张时,请用手取出被卡住纸张,然后清除卡纸。

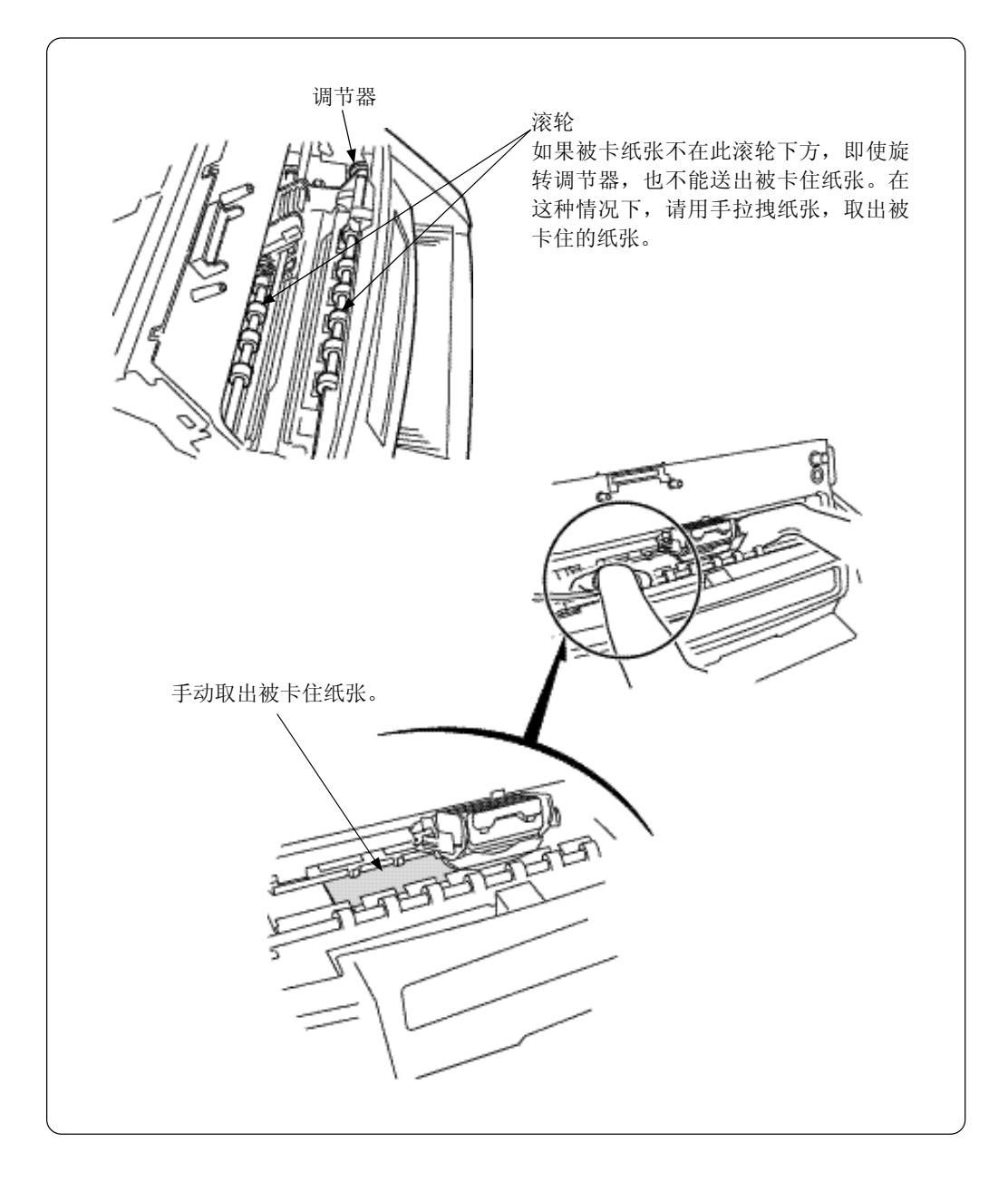

# 关闭并锁定打印器。 请稍微下压打印器,然后用双手缓慢地按下打印器直到锁定。 【注】按下打印器的时候,请按两侧的边框。 请勿按压色带盒。

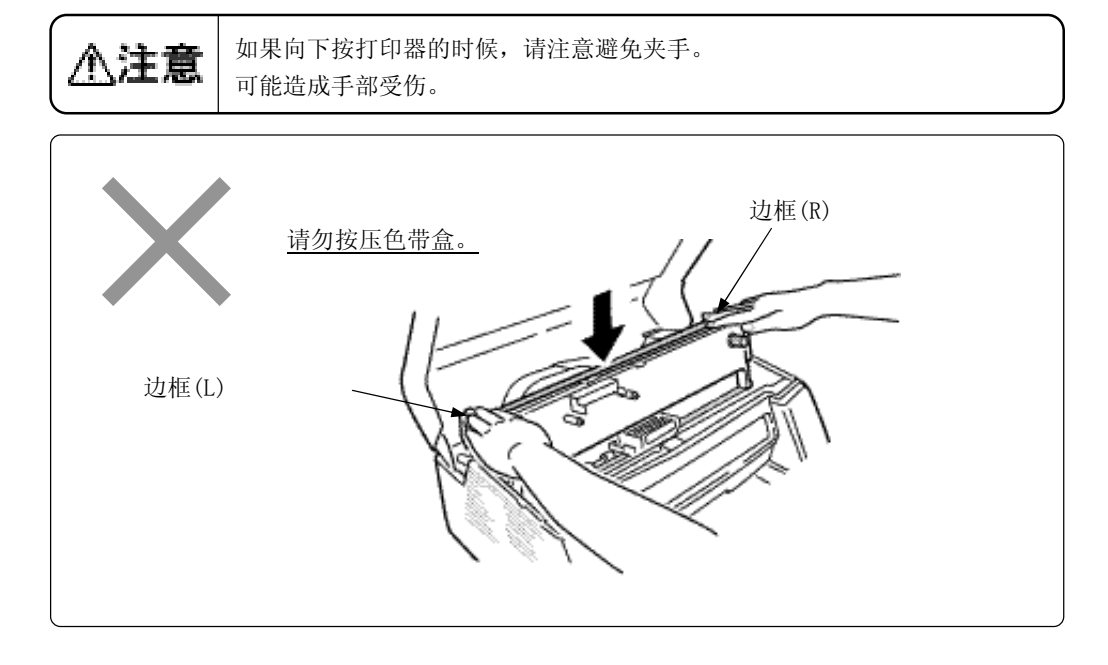

6. 关闭打印机顶盖。

请用手指握住打印机顶盖两侧的突起部位,缓慢关闭打印机顶盖。

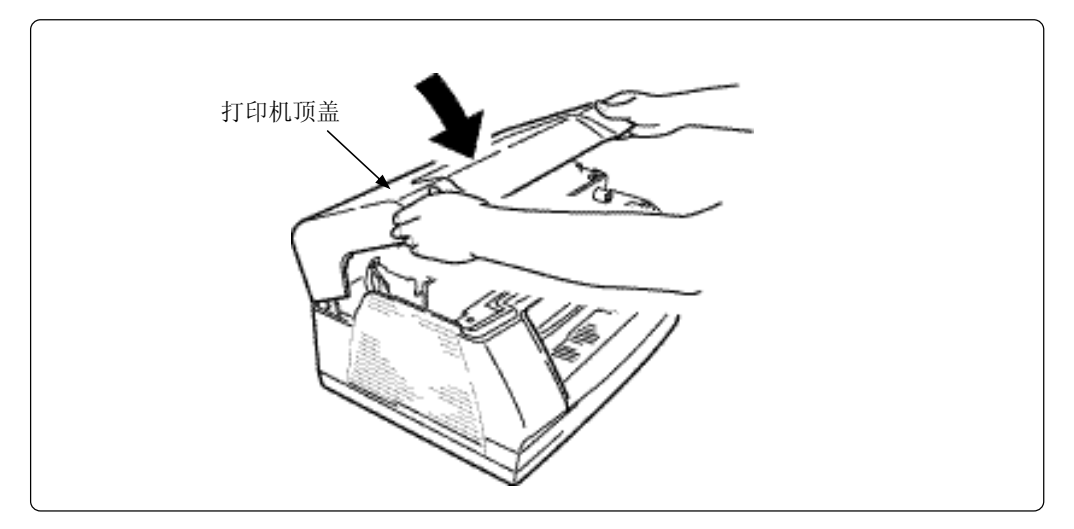

#### 日常维护

本节内容就打印机的日常维护进行说明。

#### ● 打印机表面的清洁

清洁打印机顶盖,打印机底板,导纸器表面附着的灰尘和墨渍,请使用柔软的湿布拧干后 擦拭污渍。

另外,在污渍严重的情况下,请把柔软的干布浸泡在中性洗涤剂的稀释溶液中,拧干后擦 拭污渍。

【注】 请勿使用稀薄剂,挥发油,酒精等物品进行打印机的清洁。 可能造成打印机变形和变色。另外,由于可能造成打印机发生故障,所以,在水和 中性洗涤剂溶液中浸泡过的干布,请拧干后进行打印机的清洁工作。

#### ▶ 打印机内部的清洁

在操作面板的"POWER(电源)"指示灯熄灯,"ALARM(告警)"指示灯闪烁(快速闪烁) 的情况下,请进行以下的清洁工作,擦去污渍。

【注】 在进行打印机内部的清洁时,请关闭打印机电源。

#### ◆ 清洁传感器

- 1. 关闭打印机电源。
- 从导纸器位置插入棉签,擦去附着在传感器上污渍。
   在打印机如下图所示的范围内,安装着传感器。请对这个范围内的区域进行清洁。

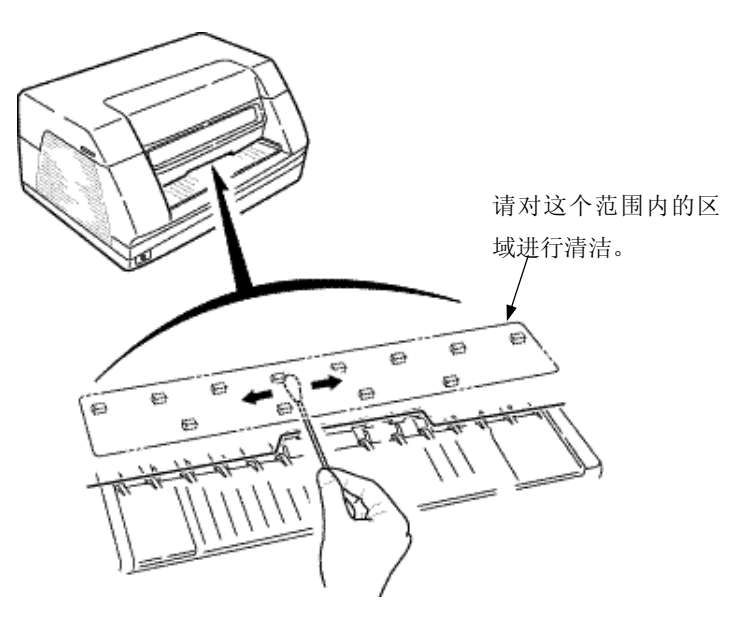

◆ 压纸卷轴的清洁

- 1. 关闭打印机电源。
- 打开打印机顶盖,提起打印器。
   (操作方法敬请参阅《色带的更换方法》(P9)。)
- 3. 使用干燥的软布,擦拭附着在压纸卷轴表面的污渍。

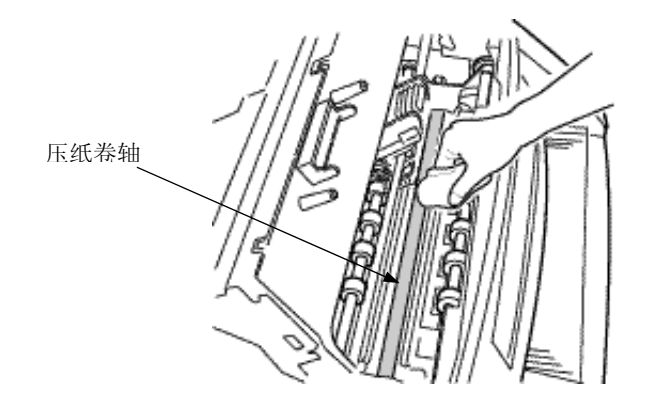

4. 关闭打印器,关闭打印机顶盖。

## 技术参数

## ● 打印机技术特性

| •打印方式:  | 点阵击打式                              |                             |  |
|---------|------------------------------------|-----------------------------|--|
| •打印头:   | 针数                                 | 24 针                        |  |
|         | 针径                                 | 0. 2mm                      |  |
|         | 寿命                                 | 3亿次/针                       |  |
| •打印速度:  | 英文常证                               | 惠 110 CPS(10CPI)            |  |
|         | 英文高词                               | 速 165 CPS(10CPI)            |  |
|         | 汉字常道                               | 恵 58 CPS(10CPI)             |  |
|         | 汉字高词                               | 速 85 CPS(10CPI)             |  |
| •打印宽度:  | 65–247m                            | im                          |  |
| •打印厚度:  | 自动测照                               | 享 1.8mm                     |  |
| • 纸张处理: | 自动寻识                               | <b>边、自动纠</b> 偏              |  |
| • 纠偏角度: | 最大能达到 15°                          |                             |  |
| •复印能力:  | 1+4 层                              |                             |  |
| • 行距:   | 1/6 英寸、1/8 英寸、n/120 英寸、n/180 英寸可编程 |                             |  |
| •馈纸方式:  | 平推式送纸 前进前出、前进后出                    |                             |  |
| • 色带规格: | 9㎜×36m 平接,1000 万英文字符               |                             |  |
| • 命令仿真: | OLIVETTI, OKI                      |                             |  |
| • 字符集:  | 符合 GB18030-2000 标准的 22, 160 个汉字和字符 |                             |  |
| • 电源:   | $AC220\pm10\%$                     |                             |  |
| •接口:    | 串行口、并行口                            |                             |  |
| •数据缓冲:  | 32K 字节                             |                             |  |
| •可靠性:   | 平均无故障工作时间 14,000 小时                |                             |  |
| •可选件:   | 内置磁条读写器                            |                             |  |
| ・外观尺寸:  | 400mm(长)×289mm(宽)×204mm(高)         |                             |  |
| •功耗:    | 标准 2                               | 20V, 0. 3A                  |  |
|         | 操作 2                               | 20V, 1. 1A                  |  |
| •工作环境:  | 温度 5                               | $^\circ C \sim 35 ^\circ C$ |  |
|         | 湿度 3                               | 10% $\sim$ 80%RH            |  |
|         | 噪声 ≤                               | ≦56dBA                      |  |

接口和接头引脚

- 串口
- 接口信号:

(主机)

| CCITTV24     | EIA-RS232C |     |      |       |    |
|--------------|------------|-----|------|-------|----|
| 信号描述         | 信号描述       | 简称  | 信号方向 | 信号名   | 脚号 |
| 101 保护地      | AA 保护地     |     |      | 地     | 1  |
| 103 发送数据     | BA 发送数据    | TXD | 从打印机 | T103A | 2  |
| 104 接收数据     | BB 接收数据    | RXD | 到打印机 | T104A | 3  |
| 105 请求发送     | CA 请求发送    | RTS | 从打印机 | T105A | 4  |
| 106 准备发送     | CB 准备发送    | CTS | 到打印机 | T106A | 5  |
| 102 信号地      | AB 信号地     | GND |      | 地     | 7  |
| 107 数传设备就绪   | CC 数传设备就绪  | DSR | 到打印机 | T107A | 6  |
| 108/2 数据终端就绪 | CD 数据终端就绪  | DTR | 从打印机 | T108A | 20 |
| 109 数据通道接收   | CF 载波检测    | DCD | 到打印机 |       | 8  |

• 通讯电缆接线图示例:

主机 (25 芯 D 型插头 (座)) FP21 (25 芯 D 型插头 (针))

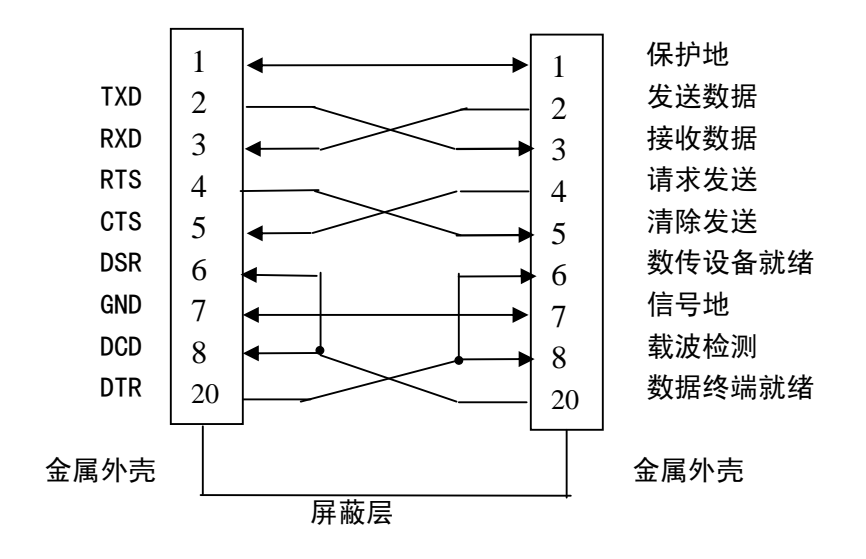

接口信号:标准 RS232 串行接口 接口连接方式: 25 芯 D 形插座

图为 FP21 打印机与主机 25 芯 RS232 接口接线示意图

主机 (9芯D型插头(座)) FP21(25芯D型插头(针))

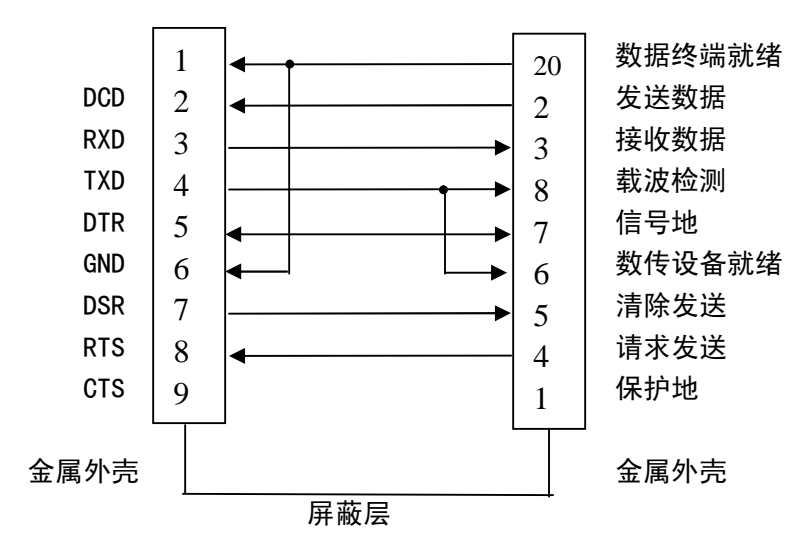

图为 FP21 打印机与主机 9 芯 RS232 接口接线示意图

如果终端上使用的副口与标准的 RS232 接口不符,请参阅相应终端手册中的接口接 线图。

#### ◆ 并口

• 接口信号

| 管脚    | 方 向  | 信号描述                       |
|-------|------|----------------------------|
| 1     | 到打印机 | 选通                         |
| 2-9   | 到打印机 | 数据 1—8,第 8 位是最高有效位,但在 7 位的 |
|       |      | ASCI I 码中不使用               |
| 10    | 从打印机 | ACK(确认)                    |
| 11    | 从打印机 | 忙                          |
| 12    | 从打印机 | 缺纸                         |
| 13    | 从打印机 | 选择                         |
| 16    |      | 信号地                        |
| 17    |      | 机架地                        |
| 18    | 从打印机 | +5V(最大电流 100mA)            |
| 19-30 |      | 信号地                        |
| 31    | 到打印机 | 首次输入                       |
| 32    | 从打印机 | 出错                         |
| 33    |      | 逻辑地                        |
| 35    | 从打印机 | +5V(最大电流 100mA)            |

如果将打印机连到主机进行编程使用,请参阅相应的使用手册。

#### 打印机参数设置

#### ● 打印机参数设置(SET-UP)

#### ◆ 使用 TP 管理软件进行参数设置

- 在 PC 上安装 TP 管理软件,用串口电缆线连接打印机,
- 起动 TP 管理软件程序, 点击 "F1 通常试验", 进入下一个画面。
- 在左边窗口选择"1 System Establishments(系统设定)",然后在右边窗口选择"3 Control Data establishments(管理数据设定)"后,点击"Parameter changes(参数变更)"项中 的"Done"。
- 在 "Management data operation (管理数据操作)"项目中,选择 "2: Set (设定)"。
- •选择 "Management data(read/set)(管理数据种别(读/设定))"的"1: Corrections(补正)、

2: Option1 (选项1)、3: Option2 (选项2)、4: Option3 (选项3)"中任何一项。

•根据需要更改参数后按 ESC 键保存退出。

#### ◆ 使用按键进行参数设置

• FP21 打印机目前设有 OLIVETTI 仿真和 OKI 仿真两种仿真模式,除了用 PC 连接打印机修改参数外,还可以用按键对一些基本的参数进行修改。

要进行按键进行修改参数设置(SET-UP)须按以下操作进行:

.关机。

.同时按下 F1 和 F3,然后开机,直到打印机初始化动作完成。

. 再按下 F2 键, 听到三声鸣响, 在进纸槽中插入一张 A4 规格的纸

打印机先后打印出两行提示信息:

F1: 修改当前参数 F2: 开始设定参数/认可当前参数 F3: 保存数据并结束 FP21 参数设置

.按F2键,机器进入设置状态,同时打印出如下一行:

接口: PARALLEL (或着是"接口: RS232C")

. 如果这时按下 F2 键,将认可当前参数"接口: PARALLEL"项,并对下一项参数进行选择

.如果这时按下 F1 键,将不选择当前参数"接口: PARALLEL"项,这时打印出:

RS232C

同理:

如果接下来按下 F2 键,则认可当前参数选项(RS232C),并进入下一项的参数选择,重复按 F1 和 F2 键可以完成参数修改,如果对需修改的项已调整完毕,则可直接按 F3 键保存设置,由 此可大大节省参数设置的时间,这时纸张会自动退出。如果退出纸后,发现有的选项还没有进行 修改,可以另放一张纸,重新开始参数修改。当确认修改全部完成并保存过后,关闭打印机结束 参数设置。 • 下面是打印机参数设置及参数表打印进入方式:

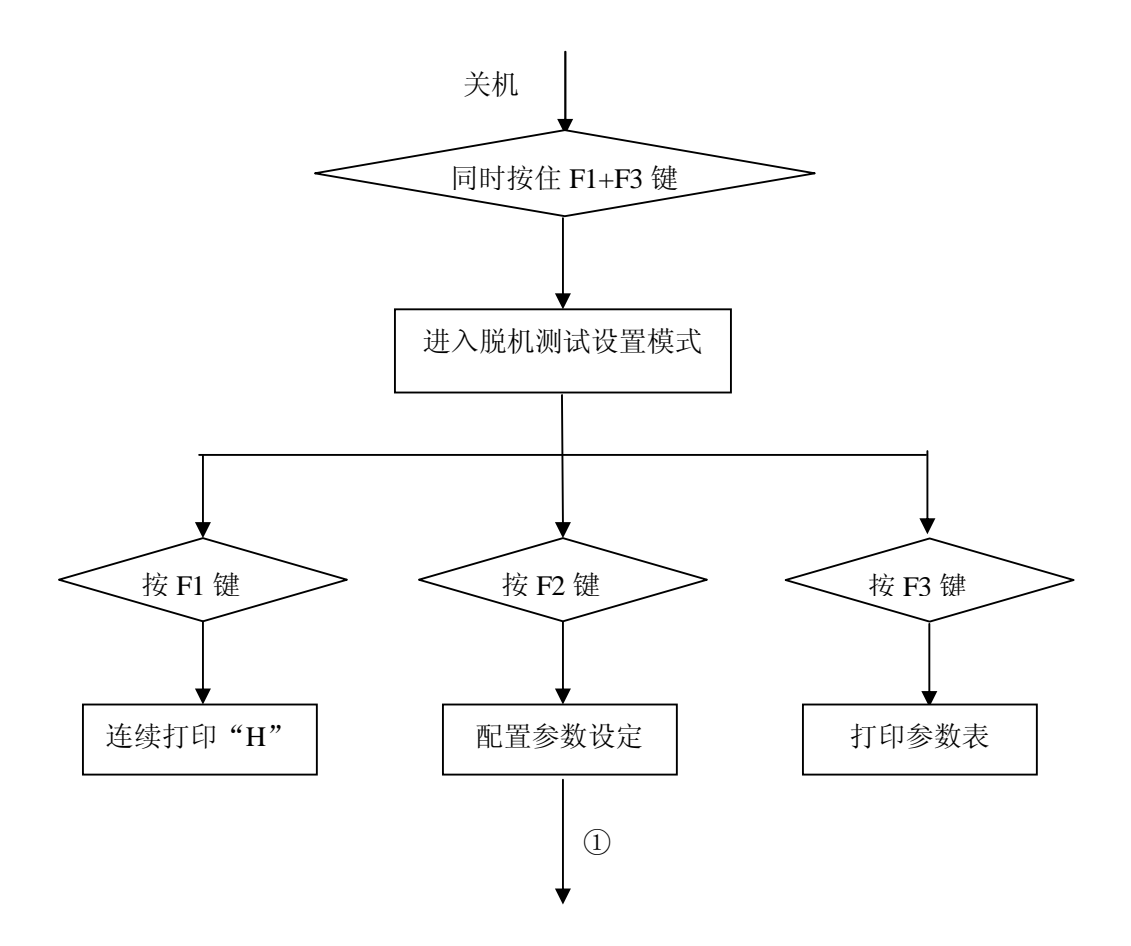

• 下面是打印机配置参数的流程图:

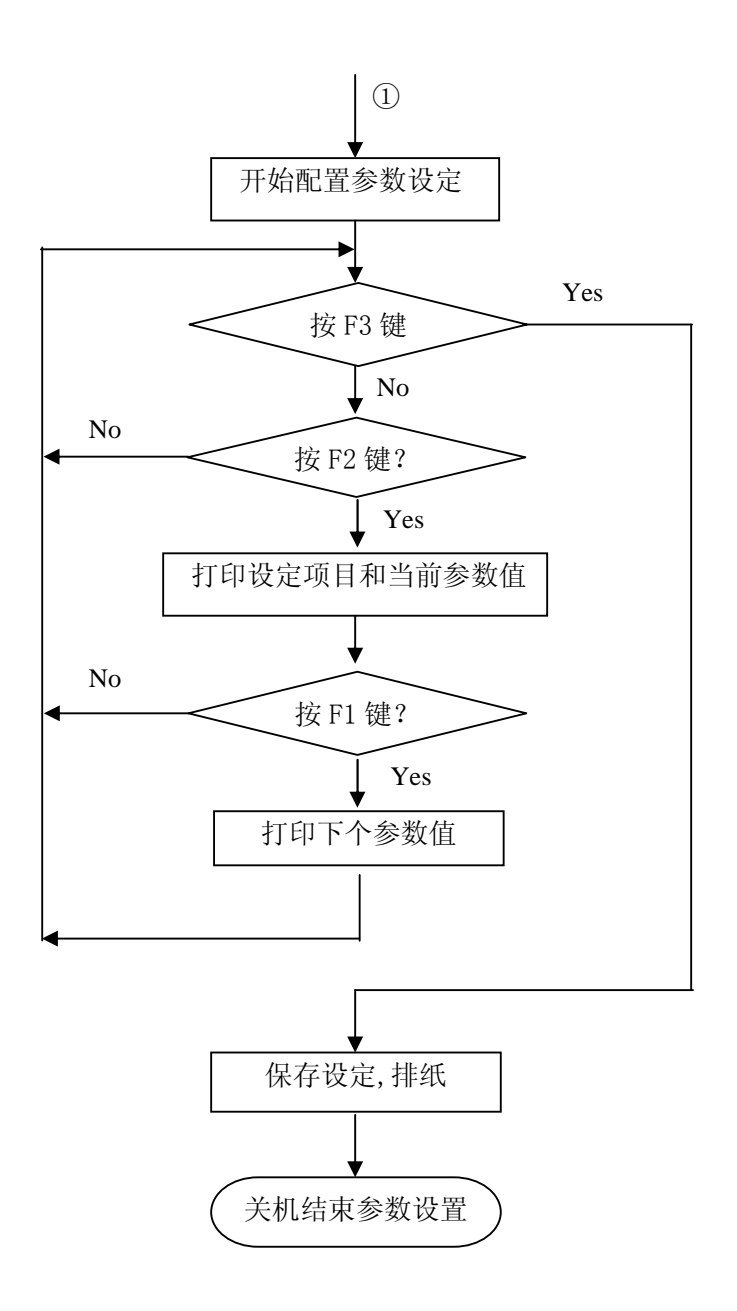

#### • 配置说明

#### OLIVETTI 配置参数

| 设定项目  | 参数值设定值                        | 说明                          |
|-------|-------------------------------|-----------------------------|
| 接口    | RS232C                        | 接口的选择                       |
| 波特率   | 19200- <b>9600</b> -4800-2400 | 数据传送/接收速率,须与主机设定一致          |
| 位/字符  | 7-8                           | 定义数据格式,须与主机设定一致             |
| 校验    | NON-ODD-EVEN                  | 设置校验类型                      |
| 停止位   | 1-2                           | 选择串口传输的停止位数                 |
| 仿真模式  | OLIVETTI                      | 选择打印机的仿真方式                  |
| 左边界位置 | -5mm~5mm                      | 第1列开始位置的设定                  |
|       | 默认值 : <b>0mm</b>              | F1 每按一下设定 1mm。              |
|       |                               | 复位选择后返回到介质的左端 3.95mm(基准位置)。 |
| 页顶位置  | $-5$ mm $\sim$ 5mm            | 第1行开始位置的设定                  |
|       | 默认值: <b>0mm</b>               | F1 每按一下设定 1mm。              |
|       |                               | 复位选择后返回到介质的前端 2.3mm(基准位置)。  |
| 字符/英寸 | 10-12-15-16.6-17.1            | 选择字距,即每英寸的字符数               |
| 垂直步距  | 1/216-1/240                   | 选择垂直分辨率                     |
| 自动换行  | LF+CR—LF                      | 是否遇到换行还要加上回车                |
| 自动回车  | CR—CR+LF                      | 是否遇到回车还是加上换行                |
| 行长    | 90 <b>—94</b>                 | 10CPI 时每行能打印的最大字符数          |
| 纸边检测  | <b>Y</b> -N                   | 媒体右端检测的选择                   |
| 货币符号  | <b>Y</b> -N                   | 货币符号的打印选择                   |
| 双向打印  | Y-N                           | 双向打印选择                      |
| 磁条标准  | IBM3604(结束符号 C) —             | 选用磁条标准                      |
|       | IBM3604(结束符号 F)-ANSI          |                             |
|       | -DIN/ISO-IBM4746              |                             |
| 重试次数  | 0-3                           | 选择可重复试探的次数                  |
| 双遍记录  | 1-2                           | 先择是否采用双遍记录                  |

| 设定项目     | 参数值设定值                    | 说 明                         |
|----------|---------------------------|-----------------------------|
| 接口       | PARALLEL                  | 接口的选择                       |
| 仿真模式     | OKI                       | 选择打印机的仿真方式                  |
| 左边界位置    | -5mm~5mm                  | 第1列开始位置的设定                  |
|          | 默认值 : <b>Omm</b>          | F1 每按一下设定 1mm。              |
|          |                           | 复位选择后返回到介质的左端 3.95mm(基准位置)。 |
| 页顶位置(票据) | -5mm~5mm                  | 第1行开始位置的设定                  |
|          | 默认值: <b>Omm</b>           | F1 每按一下设定 1mm。              |
|          |                           | 复位选择后返回到介质的前端 1/4 英寸(基准位置)。 |
| 页顶位置(存折) | $-5$ mm $\sim$ 5mm        | 第1行开始位置的设定                  |
|          | 默认值: <b>Omm</b>           | F1 每按一下设定 1mm。              |
|          |                           | 复位选择后返回到介质的前端 24mm(基准位置)。   |
| 页顶位置(连续  | $-5$ mm $\sim$ 5mm        | 第1行开始位置的设定                  |
| 纸)       | 默认值: <b>Omm</b>           | F1 每按一下设定 1mm。              |
|          |                           | 复位选择后返回到介质的前端 1/4 英寸(基准位置)。 |
| 纸张类型     | <b>票据一</b> 连续纸            | 纸张的选择                       |
| 自动换行     | LF+CR—LF                  | 是否遇到换行还要加上回车                |
| 自动回车     | CR—CR+LF                  | 是否遇到回车还是加上换行                |
| 行长       | 80-94                     | 10CPI 时每行能打印的最大字符数          |
| 自动压缩率指定  | <b>100%</b> -90%-80%-75%- | 自动压缩率的选择                    |
|          | 67%-50%                   | (100%时无压缩)                  |
|          |                           | 压缩模式是自动压缩                   |
| 自动压缩纸张   | <b>普通纸</b> 一齿孔纸           | 自动压缩时的用纸选择。                 |
| 双向打印     | Y–N                       | 双向打印选择                      |
| 页 End 检出 | Y-N                       | 换页时遇到换行时的选择                 |
| 磁条类型     | IBM3604(结束符号 C) —         | 选用磁条标准                      |
|          | IBM3604(结束符号 F)-ANSI      |                             |
|          | -DIN/ISO-IBM4746          |                             |
| 重试次数     | 0-3                       | 选择可重复试探的次数                  |
| 双遍记录     | 1-2                       | 选择是否采用双遍记录                  |

## 命令汇编

## ● OLIVETTI 仿真方式命令汇

・中文方式专用命令

| 功能                       | 控制码    | 16 进 制   |
|--------------------------|--------|----------|
| 设定中文方式(中西文兼容)            | FS &   | 1C-26    |
| 取消中文方式                   | FS .   | 1C-2E    |
| 设定全角 ASCII 码             | FS k   | 1C-6B    |
| 取消全角 ASCII 码             | FS g   | 1C-67    |
| 设定汉字字体                   | FStn   | 1C-74-3x |
| 特殊货币符号、银行标志及单字符<br>日期的打印 | FS G n | 1C-47-3x |

#### ·页面控制命令

| 功能        | 控制码             | 16 进制                |
|-----------|-----------------|----------------------|
| 设定页面长度    | ESC Q nnn ESC Z | 1B-51-3x-3x-3x-1B-5A |
| 设定左边界     | ESC J nnn       | 1B-4A-3x-3x-3x       |
| 设定页顶(TOF) | ESC T nnn       | 1B-54-3x-3x-3x       |
| 设定页尾(BOF) | ESC M nnn       | 1B-4D-3x-3x-3x       |
| 设定行距      | ESC & nn        | 1B-26-3x-3x          |

#### · 设定打印字距命令

| 功能                | 控制码     | 16 进 制   |
|-------------------|---------|----------|
| 设定 10 字符/英寸打印字距   | ESC <   | 1B-3C    |
| 设定 12 字符/ 英寸打印字距  | ESC =   | 1B-3D    |
| 设定 16.6 字符/英寸打印字距 | ESC >   | 1B-3E    |
| 设定可变打印字距          | ESC a n | 1B-61-3x |
| 设定比例体字距           | ESC ?   | 1B-3F    |

## • 打印属性命令

| 功能          | 控制码          | 16 进制             |
|-------------|--------------|-------------------|
| 选择打印字型      | ESC R nnn    | 1B-52-3x-3x-3x    |
| 倍宽打印        | ESC 3        | 1B-33             |
| 清除倍宽打印      | ESC 4        | 1B-34             |
| 三倍宽打印       | FS h         | 1C-68             |
| 清除三倍宽打印     | FS j         | 1C-6A             |
| 倍高倍宽打印      | ESC d        | 1B-64             |
| 清除倍高倍宽打印    | ESC e        | 1B-65             |
| 设定/取消纵向扩展打印 | ESC w n      | 1B-77-3x          |
| 在字符右边加空列    | ESC ! sp nnn | 1B-21-20-3x-3x-3x |
| 设置字符间隔可调    | FS S nn      | 1C-53-3x-3x       |
| 黑体打印        | ESC (        | 1B-28             |
| 清除黑体打印      | ESC )        | 1B-29             |
| 设定/取消背景打印   | FS (n        | 1C-28-3x          |
| 上/下划线打印     | ESC * n      | 1B-2A-3x          |
| 清除上/下划线打印   | ESC +        | 1B-2B             |
| 设定上/下标打印    | ESC ' n      | 1B-60-3x          |
| 清除上/下标打印    | ESC {        | 1B-7B             |
| 设置旋转打印      | FS J n       | 1C-4A-3x          |
| 清除旋转打印      | FS K         | 1C-4B             |
| 设置/清除中空打印   | FS ! n       | 1C-21-3x          |
| 设置/清除特殊纸打印  | FS [ T n     | 1C-5B-54-3x       |

## ·打印机操作命令

| 功能               | 控制码       | 16 进 制         |
|------------------|-----------|----------------|
| 设定存折打印机          | ESC S 5   | 1B-53-35       |
| 设定流水打印状态         | ESC S 1   | 1B-53-31       |
| 换行               | LF        | OA             |
| 换页(后部退纸)         | FF        | OC             |
| 回车               | CR        | OD             |
| 水平制表             | НТ        | 09             |
| 反向换行             | ESC 7     | 1B-37          |
| 绝对水平定位           | ESC H nnn | 1B-48-3x-3x-3x |
| 相对垂直定位           | ESC I nnn | 1B-49-3x-3x-3x |
| 绝对垂直下位           | ESC L nnn | 1B-4C-3x-3x-3x |
| 退纸               | ESC 0     | 1B-4F          |
| 改变仿真方式到 OKI 仿真方式 | ESC î 1   | 1B-5E-31       |
| 选字符集             | ESC [ nnn | 1B-5B-3x-3x-3x |
| 响铃               | BEL       | 07             |
| 删除               | DEL       | 7F             |

#### ·图形方式打印命令

| 功能       | 控制码              | 16 进 制                            |
|----------|------------------|-----------------------------------|
| 图形打印方式   | ESC 1 p mmmm nnn | 1B-31-xx-3x-3x-3x-<br>3x-3x-3x-3x |
| 取消图形打印方式 | ESC 2            | 1B-32                             |
| 设定相对水平位置 | ESC X nnn        | 1B-58-3x-3x-3x                    |
| 打印针控制命令  | ESC ! G n        | 1B-21-47-3x                       |

#### •用户自定义字符集下载命令

| 功能            | 控制码                  | 16 进制          |
|---------------|----------------------|----------------|
| 用户自定义汉字或符号    | ESC h O n m dO d1d72 | 1B-68-30-xx-xx |
| 拷贝字符集到 RAM    | ESC : 000            | 1B 3A 30 30 30 |
| 选择 ROM/RAM 内容 | ESC m n O            | 1B-6D-3x-30    |

#### ·打印机控制命令

| 功               | ムヒ<br>月上 | 控制码                                              | 16 进 制               |
|-----------------|----------|--------------------------------------------------|----------------------|
| 打印机初始识别请求       |          | ESC Z                                            | 1B-5A                |
| 打印机识别           |          | ESC / 7                                          | 1B-2F-37             |
| 打印机识别           |          | ESC / /                                          | 1B-2F-2F             |
| 打印机配置请求         |          | ESC i                                            | 1B-69                |
| 打印机配置           |          | ESC p x y z k                                    | 1B-70-xx-xx-xx-xx-xx |
| 打印机状态请求         |          | ESC j                                            | 1B-6A                |
| 打印机同步状态         |          | ESC r x                                          | 1B-72-xx             |
| 打印介质状态请求        |          | ESC sp B                                         | 1B-20-42             |
| 打印介质同步状态        |          | ESC B id m ESC Z                                 | 1B-42-35-xx-1B-5A    |
| 固体版本标识请求        |          | ESC sp b                                         | 1B-20-62             |
| 固体版本标识          |          | ESCbidrel.1;idver.1;<br>idrel.n;idver.n<br>ESC Z | 1B-62-3x-2E-3x-1B-5A |
| SET-UP 配置请求     |          | ESC sp a                                         | 1B-20-61             |
| SET-UP 配置       |          | ESC a byte1byten<br>ESC Z                        | 1B-61-xxxx-1B-5A     |
| 清除错误状态          |          | ESC 1                                            | 1B-6C                |
| 选择 Olivetti 对话i | 进程       | ESC n                                            | 1B-6E                |
| 总清              |          | ESC 0                                            | 1B-30                |
| 操作员请求           |          | ESC U n                                          | 1B-55-xx             |
| 操作员请求应答         |          | ESC r x                                          | 1B-72-xx             |
| 赋予自动操作          |          | ESC .                                            | 1B-2E                |
| 赋予手动操作          |          | ESC _                                            | 1B-5F                |

#### • 磁记录设备控制命令

| 功能      | 控制码            | 16 进 制      |
|---------|----------------|-------------|
| 读磁条数据   | ESC ]          | 1B-5D       |
| 写磁条数据格式 | ESC t …data…GS | 1B-74data1D |
| 写磁条并校验  | ESC \          | 1B-5C       |

#### ・设备设置命令

| 功能              | 控制码           | 16 进 制               |
|-----------------|---------------|----------------------|
| 设定水平磁条设备        | ESC Y E k1 k2 | 1B-59-45-xx-xx       |
| ESC L nnn 的分配调整 | ESC # n       | 1B-23-3x             |
| 按基本步距定义水平偏移量    | ESC   A nnn   | 1B-7C-41-3x-3x-3x    |
| 按基本步距定义存折本宽度    | ESC   B nnn   | 1B-7C-42-3x-3x-3x    |
| 定义打印介质类型        | ESC 'n        | 1B-27-xx             |
| 按基本步距进行垂直定位     | ESC / m nnnn  | 1B-2F-3x-3x-3x-3x-3x |
| 测量打印介质长度        | ESC –         | 1B-2D                |
| 测量打印介质宽度        | ESC } -       | 1B-7D-2D             |
| 回答所测量的打印介质长度    | ESC S nnnn    | 1B-53-3x-3x-3x-3x    |

## ● OKI 仿真方式命令汇编

#### ·打印机硬件控制码

| 功能              | 控制码   | 16 进制 |
|-----------------|-------|-------|
| 设备控制1           | DC1   | 11    |
| 设备控制3           | DC3   | 13    |
| 清除打印机缓冲         | CAN   | 18    |
| 确定打印操作结束        | ESC b | 1B-62 |
| 设置 SHIFT JIS 方式 | ESC k | 1B-6B |
| 取消 SHIFT JIS 方式 | ESC 1 | 1B-6C |

#### · 垂直方向控制码

| 功能              | 控制码           | 16 进 制         |
|-----------------|---------------|----------------|
| 换行              | LF            | OD             |
| 设置 1/6 英寸的行距    | ESC 6         | 1B-36          |
| 设置 1/8 英寸的行距    | ESC 8         | 1B-38          |
| 设置 n /120 英寸的行距 | ESC % 9 n1 n2 | 1B-25-39-n1-n2 |
| 直接进纸若干行         | ESC VT n1 n2  | 1B-0B-n1-n2    |
| 直接进纸 n/120 英寸   | ESC % 5 n     | 1B-25-35-n     |
| 设置页长度           | ESC F n1 n2   | 1B-46-n1-n2    |
| 设置页顶(TOF)       | ESC 5         | 1B-35          |
| 换页              | FF            | OC             |
| 设置进孔长度          | ESC G n1 n2   | 1B-47-n1-n2    |
| 设置垂直 tab        | DC4           | 14             |
| 执行垂直 tab        | VT            | OB             |

## <u>・水平方向</u>控制码

| 功能       | 控制码           | 16 进 制         |
|----------|---------------|----------------|
| 回车       | CR            | OD             |
| 打印头左移    | ESC % n1 n2   | 1B-25-34-n1-n2 |
| 退格       | BS            | 08             |
| 设置回车位置   | ESC % 6 n1 n2 | 1B-25-36-n1-n2 |
| 打印头右移    | ESC % 3 n1 n2 | 1B-25-33-n1-n2 |
| 设置左界     | ESC ( n1 n2   | 1B-28-n1-n2    |
| 设置右界     | ESC ) n1 n2   | 1B-29-n1-n2    |
| 设置水平 tab | ESC L         | 1B-4C          |
| 移至水平 tab | HT            | 09             |

#### •选择字符特性控制码

| 功能                   | 控制码           | 16 进制          |
|----------------------|---------------|----------------|
| 设置 Pica HS ANK 字符方式  | ESC N         | 1B-4E          |
| 设置 Pica HD ANK 字符方式  | ESC H         | 1B-48          |
| 设置 Elite HS ANK 字符方式 | ESC B         | 1B-42          |
| 设置 Elite HD ANK 字符方式 | ESC E         | 1B-45          |
| 设置 ANK 字符平假名方式       | ESC &         | 1B-26          |
| 设置 ANK 字符片假名方式       | ESC '         | 1B-27          |
| 图形数据传输               | ESC % 1 n1 n2 | 1B-25-31-n1-n2 |
| 水平双倍扩展图形数据传输         | ESC % 2 n1 n2 | 1C-25-32-n1-n2 |

## ·打印方式特征码

| 功能                | 控制码     | 16 进 制   |
|-------------------|---------|----------|
| 设置高速打印方式          | ESC D   | 1B-44    |
| 设置高密打印方式          | ESC I   | 1B-49    |
| 设置低噪音打印方式         | ESC 0   | 1B-4F    |
| 设置下划线打印方式         | ESC X   | 1B-58    |
| 取消下划线打印方式         | ESC Y   | 1B-59    |
| 设置字符的双倍水平扩展打印方式   | ESC U   | 1B-55    |
| 取消字符的双倍水平扩展打印方式   | ESC R   | 1B-52    |
| 设置全角汉字的双倍水平扩展打印方式 | CEX p   | 1C-70    |
| 取消全角汉字的双倍水平扩展打印方式 | CEX q   | 1C-71    |
| 设置水平压缩打印方式        | ESC <   | 1B-3C    |
| 取消水平压缩打印方式        | ESC >   | 1B-3E    |
| 设置垂直扩展打印方式        | ESC [   | 1B-5B    |
| 取消垂直扩展打印方式        | ESC ]   | 1B-5D    |
| 设置3倍高度打印方式        | ESC e   | 1B-65    |
| 取消3倍宽度打印方式        | ESC f   | 1B-66    |
| 设置3倍宽度打印方式        | ESC g   | 1B-67    |
| 取消3倍宽度打印方式        | ESC h   | 1B-68    |
| 设置加重打印方式          | ESC i   | 1B-69    |
| 取消加重打印方式          | ESC j   | 1B-6A    |
| 设置单向打印方式          | ESC % U | 1B-25-55 |
| 设置双向打印方式          | ESC % B | 1B-25-42 |
| 设置重复打印方式          | ESC m   | 1B-6D    |
| 取消重复打印方式          | ESC n   | 1B-6E    |

#### ・汉字特性码

| 功能          | 控制码         | 16 进制       |
|-------------|-------------|-------------|
| 设置汉字方式      | ESC \$ @    | 1B-24-40    |
| 取消汉字方式      | ESC (H      | 1B-28-48    |
| 设定汉字字体      | FS v n      | 1C-76-3x    |
| 设置上标打印方式    | CEX N       | 1C-4E       |
| 取消上标打印方式    | CEX O       | 1C-4F       |
| 设置下标打印方式    | CEX P       | 1C-50       |
| 取消下标打印方式    | CEX Q       | 1C-51       |
| 设置上下标打印方式   | CEX R       | 1C-52       |
| 取消上下标打印方式   | CEX S       | 1C-53       |
| 设置半角字方式     | CEX r       | 1C-72       |
| 取消半角字方式     | CEX s       | 1C-73       |
| 设置外部传输字模    | CEX 0 n1 n2 | 1C-30-n1-n2 |
| 输入外部字模      | CEX 2 n1 n2 | 1C-32-n1-n2 |
| 设置字符间距      | CEX \$ n    | 1C-24-n     |
| 设置汉字竖写方式    | CEX J       | 1C-4A       |
| 设置汉字横向书写方式  | CEX K       | 1C-4B       |
| 设置半角字合成方式   | CEX _       | 1C-5F       |
| 禁止半角字字符竖写方式 | CEX t       | 1C-74       |
| 取消禁止半角字竖写方式 | CEX u       | 1C-75       |

#### •C.S.F. 控制码

| 功能                 | 控制码   | 16 进制 |
|--------------------|-------|-------|
| 设置 C. S. F. 自动输纸方式 | ESC A | 1B-41 |
| 设置页纸手动插入方式         | ESC M | 1B-4D |
| C.S.F.馈送单页纸        | ESC S | 1B-53 |
| 输出 C. S. F. 单页纸    | ESC V | 1B-56 |

#### ·新增加的控制命令

| 功能     | 控制码   | 16 进 制 |
|--------|-------|--------|
| 打印机初始化 | DLE B | 10-42  |

## • 改变仿真方式命令

| 功能               | 控制码     | 16 进 制   |
|------------------|---------|----------|
| 改变仿真方式到 PR2 仿真方式 | ESC î 1 | 1B-5E-31 |

## GB9254 的声明

本装置是 EMI 的 A 级产品。 打印机背面贴有铭牌。

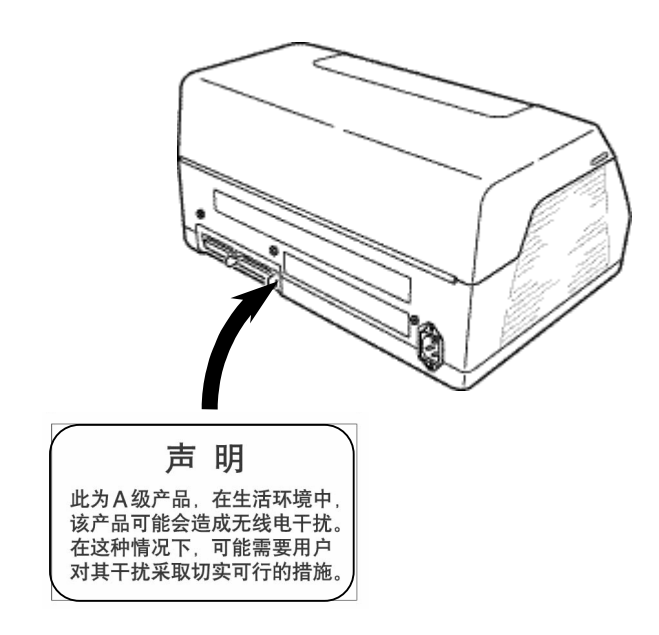

## 存折打印机 FP21A 使用说明书

江苏国光信息产业股份有限公司